### LAMPIRAN-LAMPIRAN

### i. Surat Kontrak/MoU Kerja MPTI dengan Mitra/ Klien

SURAT PERJANJIAN KERJA SAMA WEBSITE VOUCHER GAME/PULSA

Antara :

"SUGA TEAM"

Dengan :

### PIHAK

### CLIENT MAS FAZA HUSAIN

Pada Hari Selasa, Tanggal 28 Maret 2022, kami yang bertanda tangan dibawah ini :

Nama : Faza Husain Muhammad Zaen

Jabatan : Client

### Email : husainfaza2@gmail.com

Alamat : 5949+RP9, Tarudan, Bangunharjo, Kec. Sewon, Kabupaten Bantul, Daerah No. Istimewa Yogyakarta 55188

Selanjutnya disebut sebagai PIHAK PERTAMA.

Nama : Rio Pratama

Jabatan : Ketua Proyek (Suga Team)

Email : rio1900018413@webmail.uad.ac.id

Alamat : Warungboto UH.IV/832 A RT.30 RW.07 Kel. Warungboto Kec. Umbulharjo

Kota Yogyakarta Umbulharjo, DI Yogyakarta, ID 55164

### Selanjutnya disebut sebagai PIHAK KEDUA.

Kedua belah pihak dengan niat baik telah sepakat untuk mengadakan perjanjian dalam pembuatan "Sistem Penjualan Voucher Game dan Pulsa Berbasis Web" dengan ketentuan-ketentuan sebagai berikut :

#### Pasal 1

### Ketentuan Umum

1. Kata-kata dan ungkapan-ungkapan dalam surat perjanjian ini mempunyai arti yang sama sebagaimana yang dituangkan didalam syarat-syarat surat perjanjian dibawah ini.

2. PIHAK PERTAMA sepakat untuk memberikan pekerjaan berupa pembuatan "Sistem Penjualan Voucher Game dan Pulsa Berbasis Web" kepada PIHAK KEDUA.

3. PIHAK KEDUA bersedia melaksanakan pekerjaan sebagaimana yang tercantum pada poin pasal 1.

 Surat perjanjian ini tidak dapat dibatalkan oleh kedua belah pihak dan segala resiko atas pembatalan menjadi tanggung jawab MASING-MASING PIHAK sepenuhnya.

#### Pasal 2 Uraian Pekeriaan

1. Ruang lingkup pekerjaan yakni berupa pembuatan "Sistem Penjualan Voucher Game dan Pulsa Berbasis Web".

2. Harga jual untuk jasa pembuatan "Sistem Penjualan Voucher Game dan Pulsa Berbasis Web" Rp800.000.- (Delapan ratus rupiah).

### Pasal 3

### Sistem Pembayaran

1. Berdasarkan Pasal 2 ayat 2, PIHAK PERTAMA telah menyepakati harga jual untuk jasa "Sistem Penjualan Voucher Game dan Pulsa Berbasis Web" ini adalah Rp800.000.- (Delapan ratus rupiah).

2. Berkaitan dengan Pasal 2 ayat 2 tersebut, pembayaran dilakukan oleh PIHAK PERTAMA pada waktu penyelesaian dan penyerahan aplikasi "Sistem Penjualan Voucher Game dan Pulsa Berbasis Web".

### Pasal 4

### Waktu Pelaksanaan

1. KEDUA BELAH PIHAK sepakat bahwa waktu pelaksanaan pekerjaan pembuatan "Sistem Penjualan Voucher Game dan Pulsa Berbasis Web" sebagaimana dimaksud dalam surat perjanjian ini adalah 3 bulan, terhitung sejak ditandatangani oleh KEDUA BELAH PIHAK.

 Penambahan waktu pelaksanaan dapat dibenarkan apabila mendapat persetujuan dari PIHAK PERTAMA, dan oleh karenanya maka atas penambahan waktu tersebut tidak dapat dianggap sebagai keterlambatan.

3. Jika PIHAK KEDUA tidak menyelesaikan perkerjaan tepat waktu sesuai tamabahan waktu yang diberikan PIHAK PERTAMA, maka PIHAK KEDUA akan dikenakan denda keterlambatan pengerjaan system sebesar 5% dari harga jual.

### Pasal 5

#### Hak dan Kewajiban

Hak dan Kewajiban PIHAK PERTAMA adalah :

1. PIHAK PERTAMA berhak mengawasi dan memeriksa pekerjaan yang dilakukan oleh PHAK KEDUA.

2. PIHAK PERTAMA wajib memenuhi pembayaran sebagaimana dijelaskan pada Pasal 3.

Hak dan Kewajiban PIHAK KEDUA adalah :

1. PIHAK KEDUA berhak menerima pembayaran sesuai dengan perjanjian untuk melaksanakan pekerjaan.

 PIHAK KEDUA wajib melaksanakan, menyelesaikan, dan memperbaiki pekerjaan secara cermat, akurat dan penuh tanggung jawab untuk pelaksanaan, penyelesaian dan perbaikan pekerjaan yang dirinci dalam kontrak.

3. PIHAK KEDUA wajib melaksanakan, menyelesaikan dan memperbaiki seluruh pekerjaan sesuai dengan ketentuan kontrak kerja pembuatan "Sistem Penjualan Voucher Game dan Pulsa Berbasis Web" sampai diterima dengan baik oleh PIHAK PERTAMA.

### Pasal 6

### Penyelesaian Perselisihan

1. Jika ada perbedaan pendapat mengenai pekerjaan antara PIHAK PERTAMA dan PIHAK KEDUA, maka akan diselesaikan dengan cara musyawara.

### Pasal 7

### Perubahan

 Jika ada perubahan yang berbeda dari kesepakatan awal dan hal-hal yang belum diatur dalam surat perjanjian ini, maka akan diatur di dalam surat addendum yang dibuat berdasarkan kesepakatan KEDUA BELAH PIHAK dan merupakan bagian yang tidak terpisahkan dari surat perjanjian ini.

Yogyakarta, 28 Maret 2022

PIHAK KEDUA Ketua Suga Team

tul

Rio Pratama

PIHAK PERTAMA Client

Faza Husain Muhammad Zaen

### Log Book sudah terisi minimal 7x ii.

# LOG BOOK MANAJEMEN TUGAS PROYEK MAHASISWA PROGRAM STUDI TEKNIK INFORMATIKA UAD T.A 2021 / 2022 (WAJIB DIISI DAN MASUK DALAM PENILAIAN)

| No | NIM        | NAMA                                 |
|----|------------|--------------------------------------|
| 1  | 1900018413 | Rio Pratama                          |
| 2  | 1900018426 | Dewa Tristana Dea                    |
| 3  | 1900018401 | Muhammad Fahrul Habisha Arya Desmana |
| 4  | 1900018425 | Selfi Riza Maulina                   |
| 5  | 1900018386 | Aulia Rahman Nasution                |
| 6  | 1900018434 | Azhar Syahid                         |

Dosen Pembimbing : Bambang Robiin Abiarso, S.T.,M.T.

### Logbook Minggu 1 sd 7 (sebelum UTS)

| No | Kozistan                                       | Waktu Pe         | elaksanaan | Hasil                                    | Kendala, Rencana<br>Perubahan<br>(Jika ada) | Paraf<br>Pembimbing | Paraf Dosen<br>Pembimbing |
|----|------------------------------------------------|------------------|------------|------------------------------------------|---------------------------------------------|---------------------|---------------------------|
| NO | Registan                                       | Hari/TGL         | Jam        | Hasii                                    |                                             | Lapangan            | МТР                       |
| 1  | Melakukan<br>pendaftaran<br>kelompok pada Link | 23 maret<br>2022 | 09:59      | Daftar kelompok berhasil<br>didafftarkan |                                             |                     | A                         |

| 2. | Melakukan pengajuan<br>judul kepada dosen<br>pembimbing | 30 maret<br>2022 | 10:34 | Acc dosen pembimbing                                             |   |   |
|----|---------------------------------------------------------|------------------|-------|------------------------------------------------------------------|---|---|
| 3. | Melakukan rapat dengan<br>klien                         | 31 maret<br>2022 | 10:00 | Tercapai nya kesepakatan antara<br>klien dan tim megenai project |   | A |
| 4. | Mebentuk role team                                      | 23 maret<br>2022 | 10:00 | Terbentuk role team                                              |   | A |
| 5  | Membuat proposal<br>project                             | 5 april<br>2022  | 20:57 | Sudah jadi namun belum sempurna                                  |   | A |
| 6. | Membuat kontrak<br>dengan client                        | 5 april<br>2022  | 20:57 | Terjadi kontrak kerja antara klien<br>dan team project           |   | A |
| 7. | Mengisi progress pada<br>spreadsheet                    | 13 april<br>202  | 08:00 | Progress terisi                                                  |   | A |
| 8. | Melakukan bimbingan<br>proposal dan mou                 | 8 April<br>2022  | 09.30 | Revisi pada bagian mou                                           | , | A |

|             | kepada dosen<br>pembimbing                                                                 |                 |       |                                                     |  |
|-------------|--------------------------------------------------------------------------------------------|-----------------|-------|-----------------------------------------------------|--|
| 9.          | Bimbingan secara offline<br>dan melakukan presensi                                         | 18 Juli<br>2022 | 13.00 | Memberikan info progress kepada<br>dosen pembimbing |  |
| <u>10</u> . | Bimbingan offline                                                                          | 19 Juli<br>2022 | 13.10 | Melakukan presensi                                  |  |
| 11.         | Bimbingan offline                                                                          | 20 Juli<br>2022 | 13.02 | Melakukan presensi                                  |  |
| 12.         | Melakukan revisi<br>proposal                                                               | 21 Juli<br>2022 | 12.20 | Sudah revisi                                        |  |
| 13.         | Pengajuan proposal yang<br>sudah di revisi dan<br>meminta tanda tangan<br>dosen pembimbing | 23 Juli<br>2022 | 13.42 | Acc dosen pembimbing                                |  |

Catatan Pembimbing Lapangan/Dosen Pembimbing MTP/Dosen Pengampu Kelas MTP :

aktivitras tim setelah libur lebaran silakan segera dilengkapi di logbook

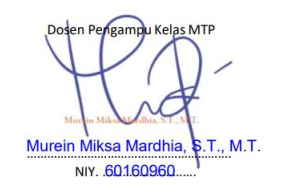

Yogyakarta,... .2019 Ketua MTP w 1 Rio Pratama

### iii. Foto Dokumentasi Kegiatan MPTI

# Rapat Via Google Meet (7 April 2022) Gambar Lampiran 1.1 Rapat via google meet (7 April 2022)

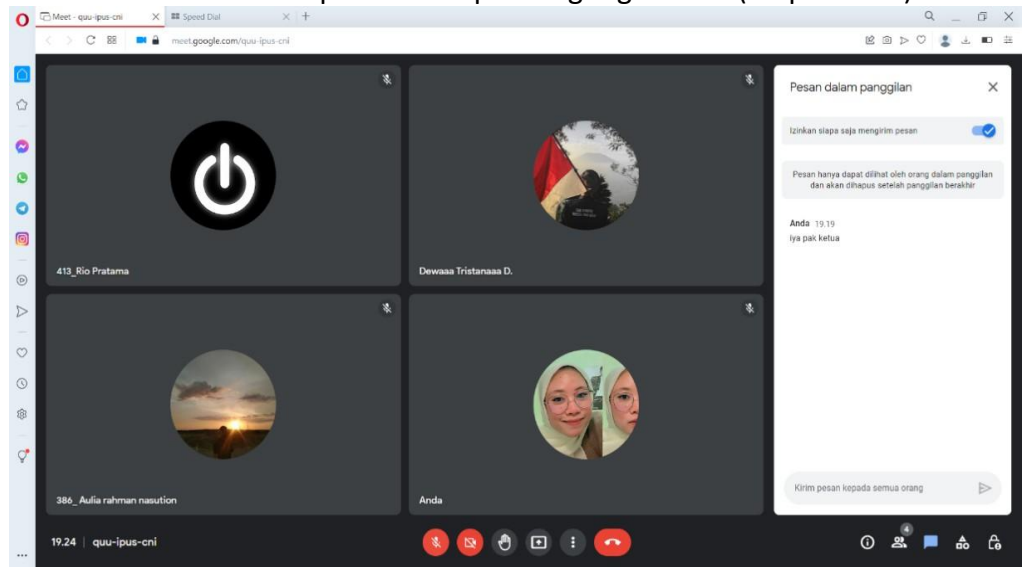

# Rapat via google meet (15 Mei 2022) Gambar Lampiran 1.2 Rapat via google meet (15 Mei 2022)

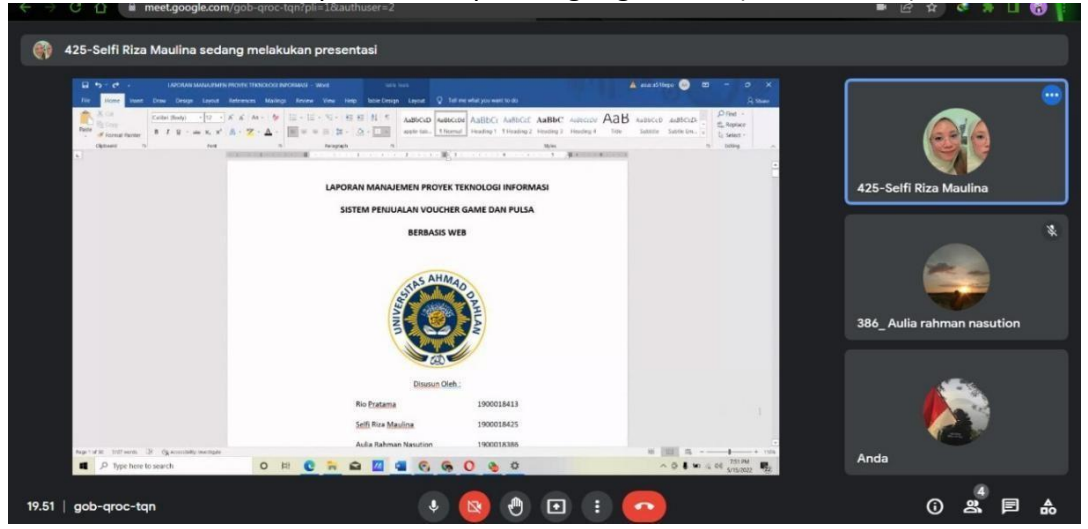

Rapat bersama client (13 Juni 2022)
 Gambar Lampiran 1.3 Rapat bersama client (13 Juni 2022)

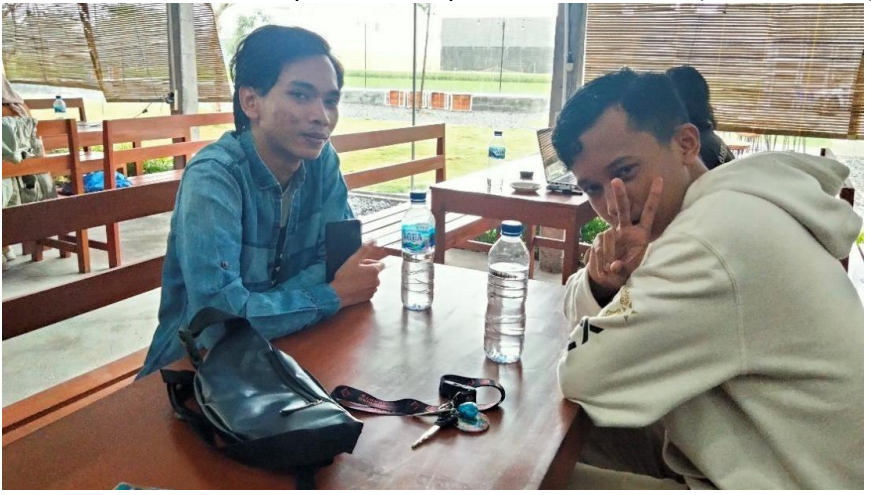

Rapat Via Google Meet (10 Juli 2022)
 Gambar Lampiran 1.4 Rapat via google meet (10 Juli 2022)

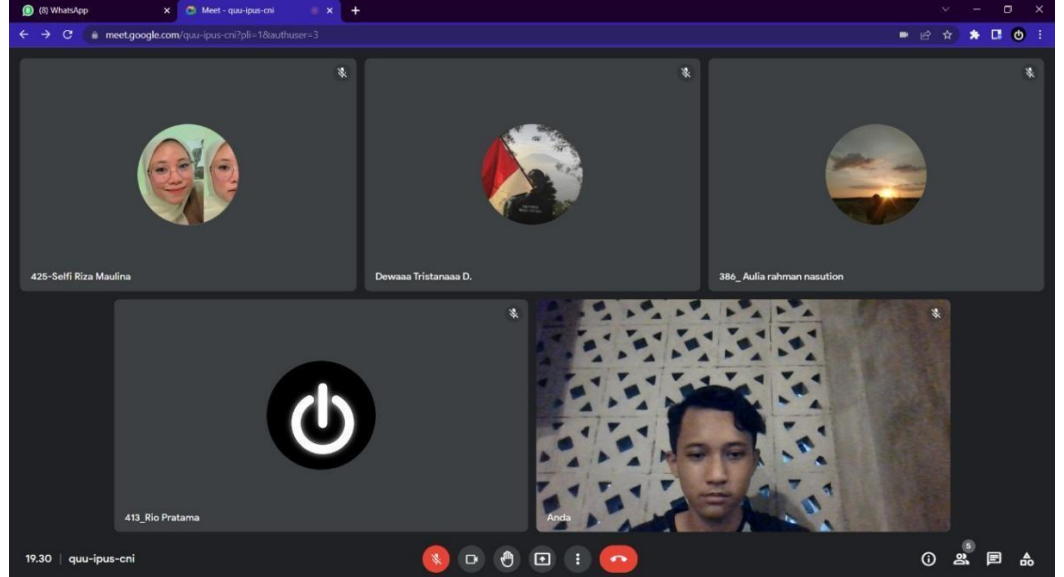

# iv. Bukti Pembiayaan: Pemasukan, pengeluaran

• Pemasukan

| Rencana Pemasukan |                                                                                                    |  |  |  |  |  |
|-------------------|----------------------------------------------------------------------------------------------------|--|--|--|--|--|
| Jumlah            |                                                                                                    |  |  |  |  |  |
| Rp 300.000,-      |                                                                                                    |  |  |  |  |  |
| Rp 500.000,-      |                                                                                                    |  |  |  |  |  |
| Rp 800.000,-      |                                                                                                    |  |  |  |  |  |
| na Pengeluaran    |                                                                                                    |  |  |  |  |  |
| Rp 5.000,-        |                                                                                                    |  |  |  |  |  |
| Rp 20.000,-       |                                                                                                    |  |  |  |  |  |
| Rp 15.000,-       |                                                                                                    |  |  |  |  |  |
| Rp 300.000,-      |                                                                                                    |  |  |  |  |  |
| Rp 100.000,-      |                                                                                                    |  |  |  |  |  |
| Rp 440.000,-      |                                                                                                    |  |  |  |  |  |
|                   | na Pemasukan           Jumlah           Rp 300.000,-           Rp 500.000,-           Rp 800.000,-           Rp 800.000,-           Na Pengeluaran           Rp 20.000,-           Rp 15.000,-           Rp 300.000,-           Rp 100.000,-           Rp 440.000,- |  |  |  |  |  |

# • Bukti Pembayaran

| B                           | S BANK SYARIAH<br>INDONESIA                                                                      |
|-----------------------------|--------------------------------------------------------------------------------------------------|
| BSI <sup>*</sup>            | Pembayaran/Pembelian UNIVERSITAS AHMAD<br>DAHLAN                                                 |
| N SYMILAN                   | Status: BERHASIL                                                                                 |
| BSI                         | Nomor Transaksi: FT22201TGQW5<br>Tanggal Transaksi: 20/07/22 18:35:40                            |
| BARRK SYARIARI<br>BADONESIA | Nomor Struk: 201835315189<br>Terminal: XXXXXXX66512<br>Institusi: UNIVERSITAS AHMAD DAHLAN       |
| BSI <sup>*</sup>            | Nomor Urut: 433719                                                                               |
| NDONESIA                    | Kode Bayar: 9003101900018413<br>Keterangan: TEKNIK INFORMATIKA TUGAS PROYEK<br>Jumlah: Rp 50.000 |
| X                           |                                                                                                  |
|                             | Terima kasih telah menggunakan BSI mobile.<br>Semoga layanan kami mendatangkan berkah bagi anda  |
|                             |                                                                                                  |

|                                        |                        |             | 00000032077                                                                                                    |
|----------------------------------------|------------------------|-------------|----------------------------------------------------------------------------------------------------|
| BANK MRDD                              | VIC                    |             |                                                                                                    |
| UNIVERSITAS HAD DATEAN                 |                        |             |                                                                                                    |
| Waktu Transakai : 21/0                 | SHP PEMBAY             | ARAN AKADEN | IIK                                                                                                    |
| Kd Terminal : Telle                    | r - 01065              |             |                                                                                                    |
| - No Arsip : 00000                     | 0000045                |             |                                                                                                    |
| No. Mahasiswa : 19000                  | 10425                  |             |                                                                                                    |
| Jania Pelanggan : SELFI                | RIZA MAULINA           |             |                                                                                                    |
| Program Studi : Tekn                   | k Informatika          | 1           |                                                                                                    |
| Jumlah Bayan : 50.00                   | 0.00                   |             |                                                                                                    |
| ==1.xn                                 | e putur rabu ruptional |             |                                                                                                    |
| ***** TRANSAKSI BERHASIL               | ****                   | 2/ .        |                                                                                                    |
|                                        |                        |             |                                                                                                    |
|                                        | ( Sepatelay            | Febrien )   |                                                                                                    |
| 21-JUL-2022 21-JUL                     | -2022 09:52:54         |             |                                                                                                    |
| 801.912.000001 7002                    | 01065                  |             |                                                                                                    |
| RAK KONMENSIONAL - TRANSAK             | SI                     |             |                                                                                                    |
| ************************************** | 00000052077            |             |                                                                                                    |
| UAD-IO TELLER IMADIO425                | 001002                 |             |                                                                                                    |
|                                        |                        |             |                                                                                                    |
|                                        |                        |             | A VIII F Million                                                                                                    |
|                                        |                        | AL PROPERTY | MHY QUAL                                                                                                    |
|                                        |                        | an an art   | and a state of the state of the |
|                                        |                        | Easim       | ama roan                                                                                                    |
|                                        |                        |             | 1111 2322                                                                                                    |
|                                        |                        | 21          | JUL                                                                                                    |
|                                        |                        |             | AS.F                                                                                                    |
|                                        |                        | el          | PATEL                                                                                                    |
|                                        |                        |             |                                                                                                    |
|                                        |                        |             |                                                                                                    |
|                                        |                        | 1           |                                                                                                    |
|                                        |                        | 0           |                                                                                                    |
|                                        |                        | 1           |                                                                                                    |
|                                        |                        |             |                                                                                                    |

| Image: State of the state of the state                                                                                                    |                                        | 00000032073         |
|----------------------------------------------------------------------------------------------------|----------------------------------------|---------------------|
| THE REFERENCE WHEN         THE REFERENCE WHEN         THE REFERENCE WHEN         THE REFERENCE WHEN         THE REFERENCE WHEN         THE REFERENCE WHEN         THE REFERENCE WHEN         THE REFERENCE WHEN         THE REFERENCE WHEN         THE REFERENCE WHEN         THE REFERENCE WHEN         THE REFERENCE WHEN         THE REFERENCE WHEN         THE REFERENCE WHEN THE REFERENCE WHEN THE REFERENCE W                                                                                                    | RANK MODD DIV                          |                     |
| Kitt Berlanding       21/107/2002         Mich Terminal       1         Mich Terminal       1 <tr< td=""><td>UNIVERSITAS CAP DAY DIY</td><td></td></tr<>                                                                                                    | UNIVERSITAS CAP DAY DIY                |                     |
| <pre>setCol invantation: : 21/07/2002 (SEPEP PEMBAYARAAN AKAADEIMIK<br/>Mo Teminal :: Toller - 01005<br/>No Resp<br/>No Resp<br/>No Re</pre> | Kita Berkembang Bersama                |                     |
| No Areasi<br>No Areasi<br>No Areasi<br>No Areasi<br>No Areasi<br>Non Felangian: 1 100018355<br>Non Felangian: 1 100018355<br>Non Felangian: 1 100018355<br>Junich Bayer: 1 100018355<br>Junich Bayer: 1 50,000,00<br>Illian plukh ribu rupiakus<br>Illian plukh ribu rupiakus<br>Illian plukh ribu rupiakus<br>(sepatylar Febrian)<br>21-JUL-2022<br>21-JUL-2022<br>21-JUL-2022<br>21-JUL-2025<br>21-JUL-2025<br>21-JUL-2025<br>21-JUL-2025<br>000000032075<br>LAN-10 TELLER 1900018356<br>001550<br>21 JUL 2025<br>SapateLas.F                                                                                                    | Ka Tensioal                            | ADEMIK              |
| No. Arsip<br>No. Hanaissa<br>Phose Principage<br>Autor is Roberts<br>Phose Principage<br>Phose Principage<br>Phose Phose                                                                                                    | No Resi : 010650000037                 |                     |
| <pre>image Pelengger : 100.000486<br/>Weight Program Studi : 100.010486<br/>Weight Program Studi : 100.0110 if 100 metites<br/>Jumich Bayer : 100.000.00</pre>                                                                                                    | No Arsip : 00000032075                 |                     |
| Junich Bentongwarm : i Tupag Provyek<br>Junich Benyar : 50,000.03<br>=::::::::::::::::::::::::::::::::::::                                                                                                    | Nama Pelanggan : AULTA RAHMAN NASUTION |                     |
| Implieit Beyer       : 1 Block Informatike         Implieit Beyer       : 1 Block Informatike         Implieit Beyer       : 1 Blo                                                                                                    | Jenis Pembayanan : Tugas Proyek        |                     |
| Elies pulla ribu represent<br>***** TRANSAKSI EEBASIL *****<br>21-JUL-2022 21-JUL-2022 09:50:22<br>UTAMA SVARTAM<br>BOL: 912-000001 TOOC 00:00<br>*********************************                                                                                                    | Jumlah Bayar : 50 000 00               |                     |
| **** TRANEAKSI BERSKASIL *****<br>21-JIL-2022 21-JIL-2022 09:50:22<br>UTANA SYNTAM<br>ROL. STATUS<br>ROK. KONNEDSTONEL TRANEAKSI<br>************************************                                                                                                    | milima puluh ribu rupiahan             |                     |
| 21-JUL-2022<br>UTANA SYATIAN<br>RDI. JJ2. COCOOL<br>TOOL<br>RRK. KONADENSTALL - TRANELARSI<br>UMD-10 TELLER 1900016556<br>COCOODSTOR<br>COCOODSTOR<br>COCO                                                                                                    | TRANSAKST PERMASTI TATAT               |                     |
| (Separarias Februar)                                                                                                    | HOLENOLA LEIGHNOIL FITT                |                     |
| 21-UL-2002 21-UL-2002 09:50:20<br>UTANA SYAPIAH<br>NOL SUBJECT OCCUPY<br>UNDO-10 TELLER 1900018565 00000055075<br>CO1550<br>21 JUL 2022<br>SAPATELAS. F                                                                                                    | ( Senarelar Febrian )                  |                     |
| UTANA SYATIAN<br>BOL 312.00001 TOO 01065<br>Rek KONUCHSTORL - TRANSMASI<br>LUD-10 TELLER 1900016556 00000032075<br>CO1550<br>21 JUL 2022<br>SAPATELAS. F                                                                                                    | 21-JUL-2022 21-JUL-2022 09:30:22       |                     |
| RUK KOMMUNICAL - TRAKEMOSI<br>HARAFET TRAKEMOSI - TRAKEMOSI<br>LAD-10 TELLER 1900018386 001550<br>21 JUL 2022<br>SAPATELAS F                                                                                                    | UTAMA SYARIAH UTAMA SYARIAH            |                     |
| UMO-10 TELLER 1900018368<br>201550<br>2 1 JUL 2022<br>SAPATELAS. F                                                                                                    | 801,912.000001 7002 01065              |                     |
| LAN-10 TELLER 1900016555 COIESO<br>21 JUL 2022<br>SAPATELAS. F                                                                                                    | **********50.000,00K 00000032075       |                     |
| 21 JUL 2022<br>SAPATELAS. F                                                                                                    | UAD-10 TELLER 1900018386 001590        | and all Property    |
| 21 JUL 2322<br>SAPATELAS. F                                                                                                    |                                        | Auto and            |
| 21 JUL 2022<br>SAPATELAS. F                                                                                                    |                                        | West and the second |
| 21 JUL 2322<br>SAPATELAS. F                                                                                                    |                                        | La surier and       |
| SAPATELAS. F                                                                                                    |                                        | - 1111 2022         |
| SAPATELAS.                                                                                                    |                                        | 21 300              |
| SAFA                                                                                                    |                                        | DATELAS.            |
|                                                                                                    |                                        | SALA                |
|                                                                                                    |                                        |                     |
|                                                                                                    |                                        |                     |
|                                                                                                    |                                        |                     |
|                                                                                                    |                                        |                     |
|                                                                                                    |                                        |                     |
|                                                                                                    |                                        |                     |
|                                                                                                    |                                        |                     |

|                                                                                                    | 00000032078                    |
|----------------------------------------------------------------------------------------------------|--------------------------------|
| BANK () BPD DIY                                                                                                    |                                |
| Kita Berkembang Bersama<br>1 21/07/2022 SPIP PEMBAYARAN AKADE                                                                                                    | MIK                            |
| Kd Terminel : Teller - 01095                                                                                                    |                                |
| Nema Pelanggen : MLMAMMAD FARRL HADISHA ARYA D .<br>Jenis Penbayenn : Tugas Proyek<br>Progrem Studi : ESMANIAK Informatika<br>Juniah Bayan : 50.000.00               |                                |
| TRANSAKSI BERSHASIL *****                                                                                                    |                                |
|                                                                                                    |                                |
| 21-JUL-2022 21-JUL-2022 09:32:50<br>UTANA SYARIAH UTANA SYARIAH<br>U01.912.000001 7002 01065<br>RAK KONNENSTONAL - TRANSANSI<br>#################################### |                                |
| UAD-10 TELLER 1900018401 001606                                                                                                    |                                |
|                                                                                                    |                                |
|                                                                                                    |                                |
|                                                                                                    | URAL AT MEN                    |
|                                                                                                    | AN AND THE                     |
| (m)                                                                                                    | Sugar Burger                   |
| E.                                                                                                    | Automation and a second second |
|                                                                                                    | 1111 2322                      |
|                                                                                                    | 21 300                         |
|                                                                                                    | DATELAS. V                     |
|                                                                                                    | SAM                            |
|                                                                                                    |                                |
|                                                                                                    |                                |
|                                                                                                    |                                |
|                                                                                                    |                                |
|                                                                                                    |                                |
|                                                                                                    |                                |

| CABANG LITAMA SY                                                                                                    | DTAU                                                                                                    |                                              |                 | 00000003        | 2076 |
|----------------------------------------------------------------------------------------------------|----------------------------------------------------------------------------------------------------|----------------------------------------------|-----------------|-----------------|------|
| BANK ()                                                                                                    | BPD DIY                                                                                                    |                                              |                 |                 |      |
| KG Ternarnal<br>NG Ternarnal<br>NG Ress<br>NG Aresp<br>NG Mahasimen<br>Jeniar Pesbayarne<br>Progrem Studi<br>Juniah Beyar | Ang. Bonghitooz (SEEP)<br>- Toller - 0105000041<br>- 0000000052076<br>- 100001426<br>- 000001426<br>- 0000052076<br>- Tolgas Proyok<br>- Tolgas Proyok<br>- To |                                              | N AKADEMI       | <               |      |
| 21-JUL-2022<br>UTAMA SYARIAH<br>801.912.000001<br>RAK KONNERSIONA<br>TATTATATATATA                                        | 21-JUL-2022 09:52:0<br>UTAMA SYARIM<br>7002 0106<br>- TRANSANSI<br>000.00K 00000005<br>000018426 0016                                                                                                    | 9 ( Sepatelas Febrie<br>H<br>S<br>2076<br>01 | • >             | •               |      |
|                                                                                                    |                                                                                                    |                                              | 21 JUU<br>SAPAT | 2002<br>TELAS.F |      |
|                                                                                                    |                                                                                                    | ł                                            |                 |                 |      |

00000032075 BANK BPD DIY Kita Sentembang Bersama SCI PENERANA KADEMIK uluh ribu STRAT TRANSAUST RED 21-JUL-2022 09:51:2 JUL 2022 SAPATELAS.F

# v. Tools : Source code, hosting

- A. Source Code
  - Tampilan form.php Gambar Lampiran 2.1 Source Code Beranda Pemesanan

| × <b>1</b> F |         | Selection View Go Run Terminal Help form.php - Visual Studio Code                                                                         |                                                                                                    |
|--------------|---------|----------------------------------------------------------------------------------------------------|----------------------------------------------------------------------------------------------------|
| D            | 💏 form. | uphp X                                                                                                    |                                                                                                    |
| -            | D: > MP | PTI > @ form.php                                                                                                    |                                                                                                    |
| 0            |         | <html lang="en"></html>                                                                                                    |                                                                                                    |
| $\sim$       |         |                                                                                                    |                                                                                                    |
|              |         | <pre>cmeta charset="UTF-8"&gt;</pre>                                                                                                    | and the second second se |
| S.           |         | <meta content="IE=edge" http-equiv="X-UA-Compatible"/>                                                                                    |                                                                                                    |
|              |         | <pre><meta content="width=device-width, initial-scale=1.0" name="viewport"/></pre>                                                        |                                                                                                    |
| A            |         | <title>Form Pesanan</title>                                                                                                    |                                                                                                    |
| Ω.           |         | <li>k href="https://cdn.jsdelivr.net/npm/bootstrap@5.2.0-beta1/dist/css/bootstrap.min.css" rel="stylesheet" integrity="sha384-</li>       | 0evHe/X+R7YkIZDRvuzKMRqM+OrBnVFBL6DOitfP                                                                                                    |
| -01          |         | <pre><link href="https://stackpath.bootstrapcdn.com/bootstrap/4.3.1/css/bootstrap.min.css" rel="stylesheet"/></pre>                       |                                                                                                    |
| E            |         | <pre>clink rel="stylesheet" href="https://use.fontawesome.com/releases/v5.15.4/css/all.css" integrity="sha384-DyZ88mC6Up2uqS4h/KRgH</pre> | uoeGwBcD4Ng9SiP4dIRy8EXTlnuz47vAwmeGwVCh                                                                                                    |
| a ser co     |         | <pre><link href="https://cdnjs.cloudflare.com/ajax/libs/font-awesome/6.1.1/css/all.min.css" rel="stylesheet"/></pre>                      |                                                                                                    |
|              |         | <pre></pre>                                                                                                    |                                                                                                    |
|              |         |                                                                                                    |                                                                                                    |
|              |         |                                                                                                    |                                                                                                    |
|              |         |                                                                                                    |                                                                                                    |
|              |         | <1- Navigation ->>                                                                                                    |                                                                                                    |
|              |         | chav class- navoar navoar navoar igni og igni py s tixeu-top 3                                                                            |                                                                                                    |
|              |         | <pre>//// class-lind het/sing sec-"im/logs/logst ong" alt=""&gt;//&gt;</pre>                                                              |                                                                                                    |
|              |         | durtion class="""""""""""""""""""""""""""""""""""                                                                                         | trols="navharSupportedContent" aria-expa                                                                                                    |
|              |         |                                                                                                    |                                                                                                    |
|              |         |                                                                                                    |                                                                                                    |
|              |         |                                                                                                    |                                                                                                    |
|              |         |                                                                                                    |                                                                                                    |
|              |         |                                                                                                    |                                                                                                    |
|              |         |                                                                                                    |                                                                                                    |
|              |         |                                                                                                    |                                                                                                    |
|              |         | <h3>Form Penesanan</h3>                                                                                                    |                                                                                                    |
|              |         |                                                                                                    |                                                                                                    |
|              |         |                                                                                                    |                                                                                                    |
|              |         | <div class="row"></div>                                                                                                    |                                                                                                    |
|              |         | <pre>(div class="col-6")</pre>                                                                                                    |                                                                                                    |
|              |         | <pre><com action="send.pnp" method="post" target="_Dlank'"></com></pre>                                                                   |                                                                                                    |
| -            |         | Vary C1955- More Terminal Annual Annual Annual Annual                                                                                     |                                                                                                    |
| 8            |         | <pre>cinetit for= email Class= form_ident /Email( alocal) alacabaldan_"pamofemail.com";</pre>                                             |                                                                                                    |
|              |         | Zinty cype chart hand- chart Class- to a concrete placeholder - hand genalit.com >                                                        |                                                                                                    |
| 562          |         | (div class="mb-3")                                                                                                    |                                                                                                    |
|              |         | <pre>clabel for="name" class="form-label"&gt;Namac/label&gt;</pre>                                                                        |                                                                                                    |
| ⊗0 4         | 20      |                                                                                                    | Ln 1, Col 1 Spaces: 2 UTF-8 CRLF PHP 🔊 🗘                                                                                                    |

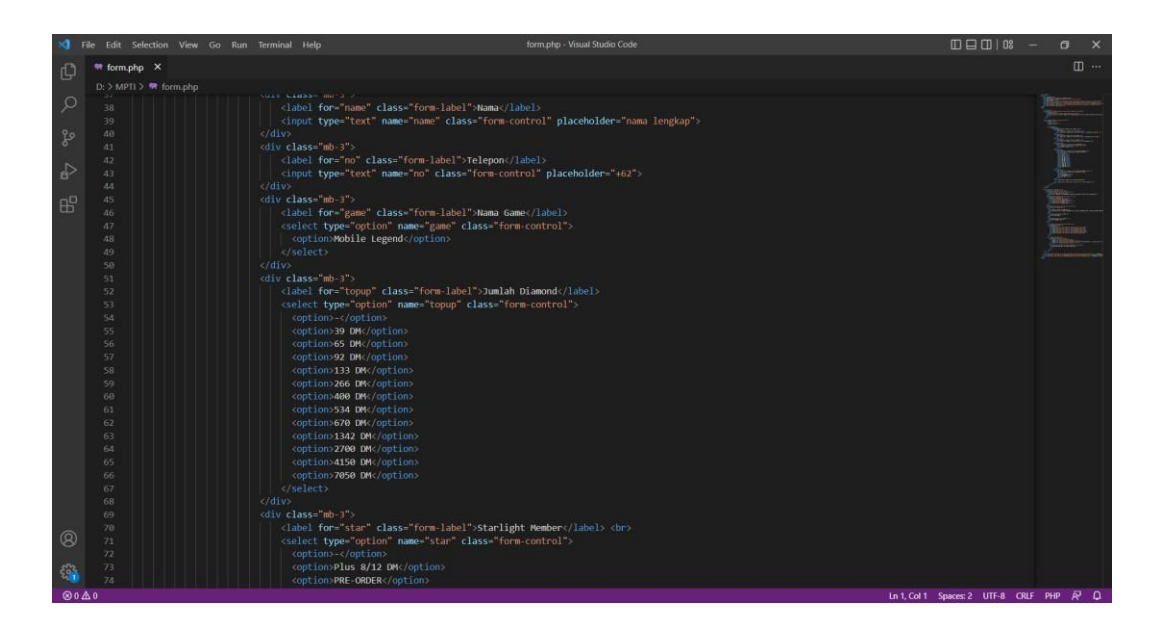

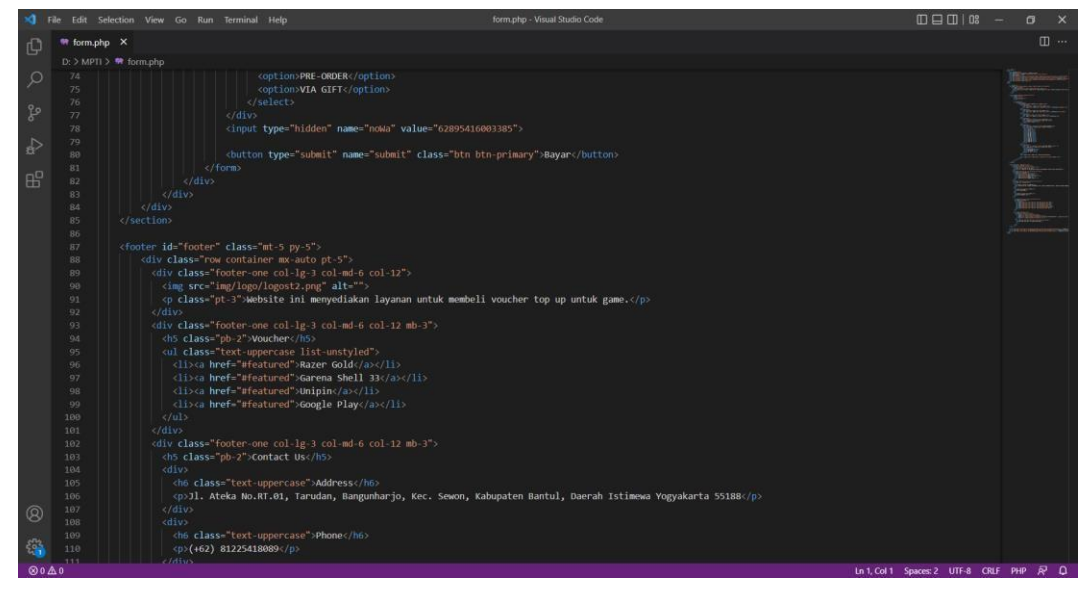

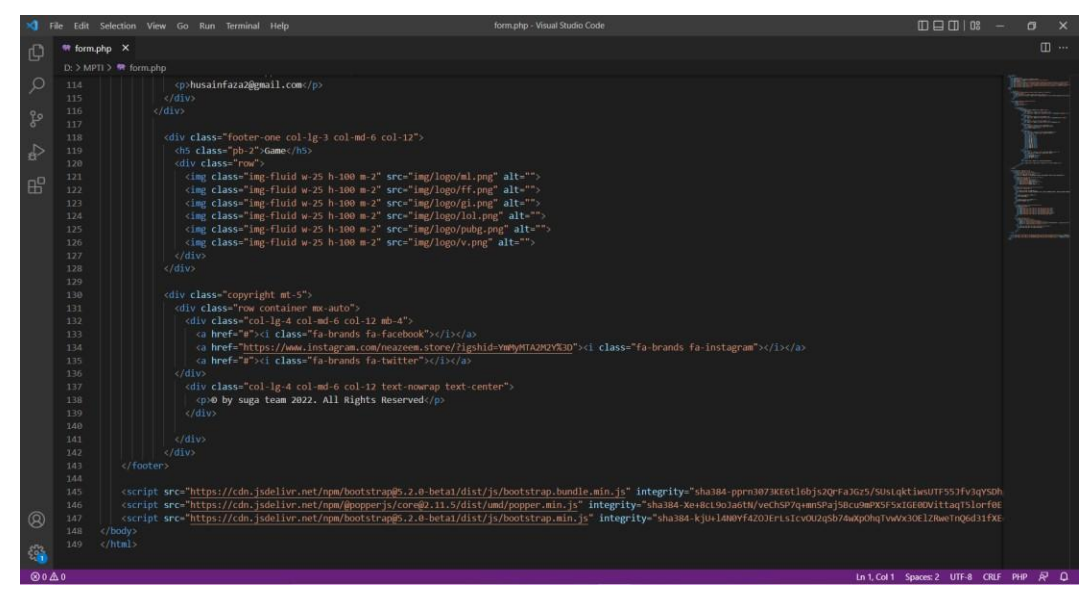

• Tampilan formp.php

# formp.php × ce-width initial-se formp.php × tvo logo/logost2.png

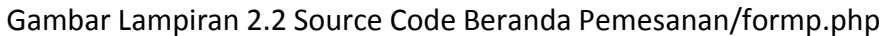

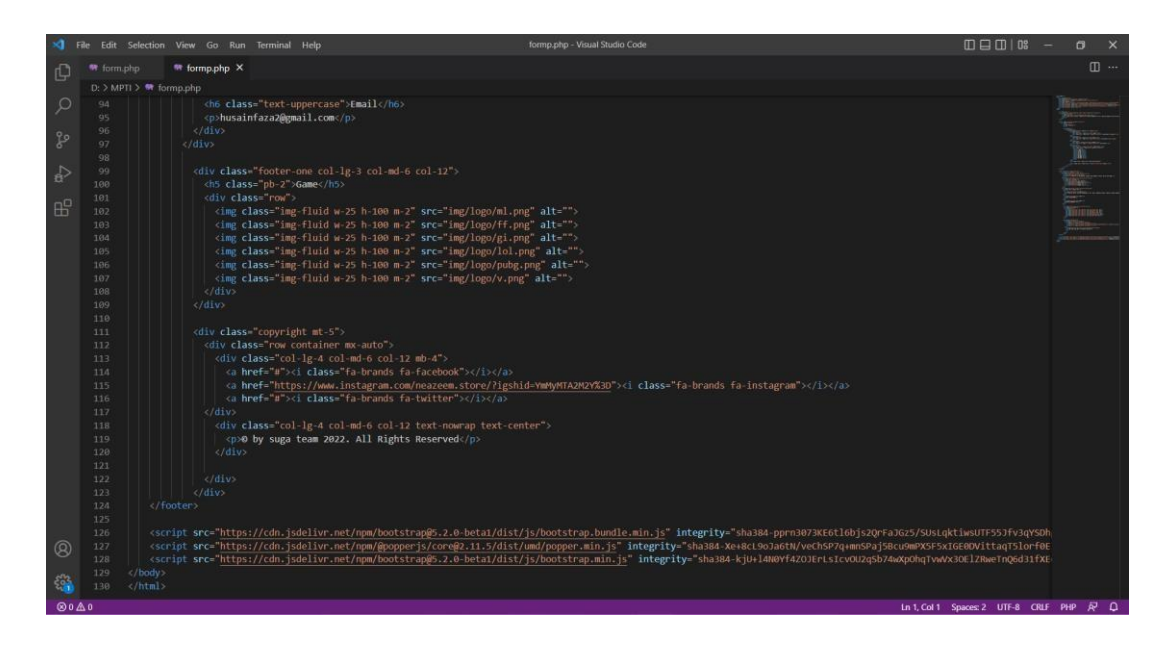

# • Tampilan index.php

# Gambar Lampiran 2.3 Source Code index.php

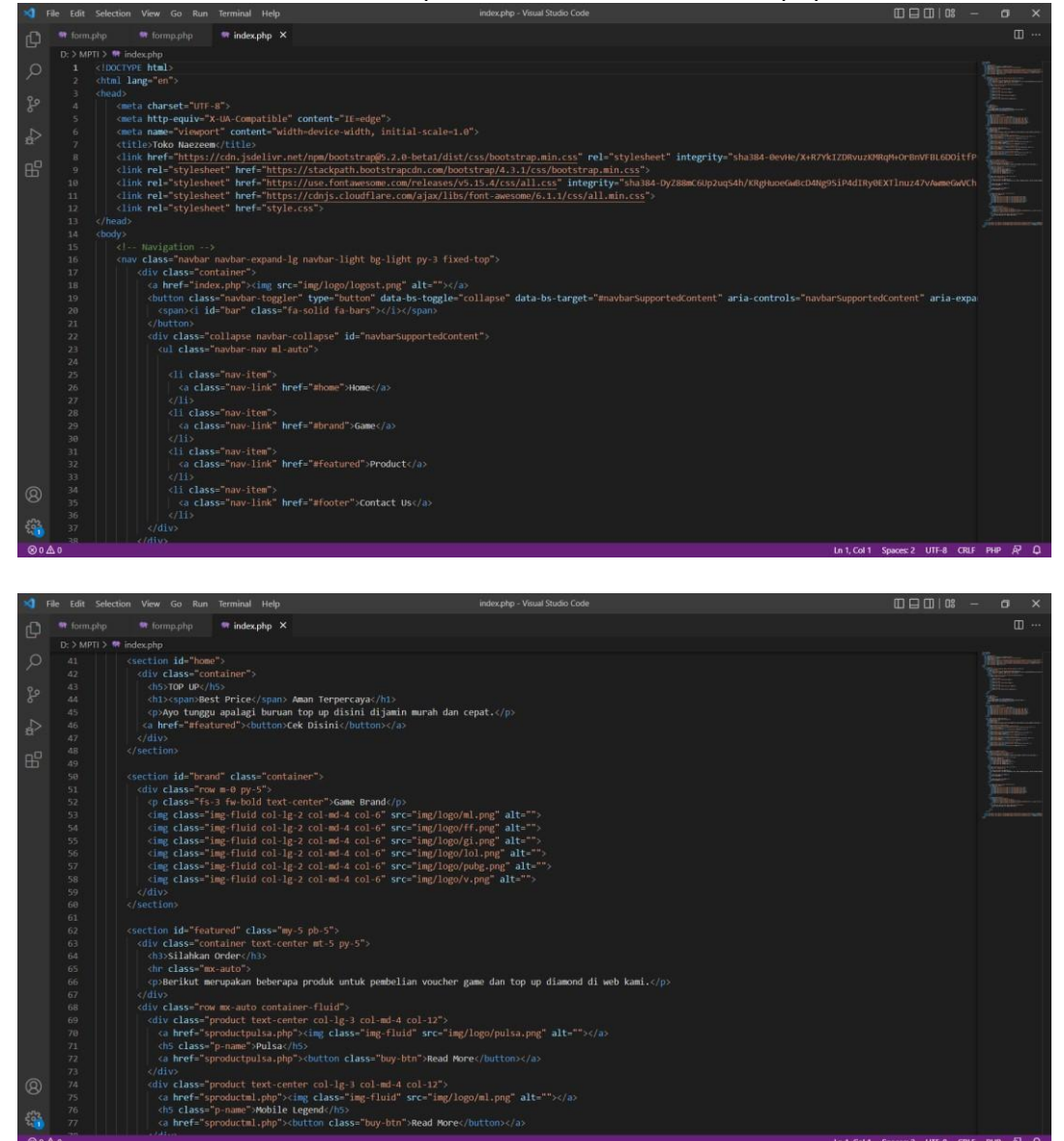

| -0   | ile Edit Selecti | on View Go Run                                                                                                    | Terminal Help                                                                                                    | index.php - Visual Studio Code                                              | 08 - | - | a x |
|------|------------------|----------------------------------------------------------------------------------------------------|----------------------------------------------------------------------------------------------------|-----------------------------------------------------------------------------|------|---|-----|
| D,   |                  |                                                                                                    | 🖛 index.php 🛛 🗙                                                                                                    |                                                                             |      |   |     |
| -    | D: > MPTi > 🛤    | index.php                                                                                                    |                                                                                                    |                                                                             |      |   |     |
| 0    |                  |                                                                                                    |                                                                                                    | class="buy-btn">Read More                                                   |      |   |     |
| ~    |                  |                                                                                                    |                                                                                                    |                                                                             |      |   |     |
|      |                  | <div class="&lt;/th&gt;&lt;th&gt;product text-center col&lt;/th&gt;&lt;th&gt;-lg-3 col-md-4 col-12"></div>                                            |                                                                                                    |                                                                             |      |   |     |
| P    |                  | ka hret="s                                                                                                    | productpubg.php"> <img c<="" th=""/> <th>lass="img-fluid" src="img/logo/pubg.png" alt=""&gt;</th> <th></th> <th></th> <th></th> | lass="img-fluid" src="img/logo/pubg.png" alt="">                            |      |   |     |
|      |                  | <ns class="&lt;/td"><th>"p-name"&gt;PUBG</th><td></td><td></td><td></td><td></td></ns>                                                                | "p-name">PUBG                                                                                                    |                                                                             |      |   |     |
|      |                  | ca nrer= s                                                                                                    | broancebrog.bub scource                                                                                                    | n class= buy-bin >keau Hore(/bullon>                                        |      |   |     |
| **   |                  |                                                                                                    | product text-center cal                                                                                                    |                                                                             |      |   |     |
| -0   |                  | ca href="s                                                                                                    | product ff nhn">cime cla                                                                                                    | -g-3 cur-main cur-raine/logn/ff nng" alt="">c/a)                            |      |   |     |
| 曲    |                  | ch5 class=                                                                                                    | "n-name">Free Firec/h5>                                                                                                    |                                                                             |      |   |     |
|      |                  | ca href="s                                                                                                    | productff.php"> <button< th=""><td>class="buy-btn"&gt;Read More</td><td></td><td></td><td></td></button<>                       | class="buy-btn">Read More                                                   |      |   |     |
|      |                  |                                                                                                    |                                                                                                    |                                                                             |      |   |     |
|      |                  |                                                                                                    |                                                                                                    |                                                                             |      |   |     |
|      |                  |                                                                                                    |                                                                                                    |                                                                             |      |   |     |
|      |                  |                                                                                                    |                                                                                                    |                                                                             |      |   |     |
|      |                  |                                                                                                    |                                                                                                    |                                                                             |      |   |     |
|      |                  |                                                                                                    |                                                                                                    |                                                                             |      |   |     |
|      |                  |                                                                                                    |                                                                                                    |                                                                             |      |   |     |
|      |                  |                                                                                                    | 'img/logo/logost2.png" a                                                                                                    | lt="">                                                                      |      |   |     |
|      |                  | <p class="&lt;/td&gt;&lt;th&gt;pt-3">Website ini menye<td>diakan layanan untuk membeli voucher top up untuk game.</td><td></td><td></td><td></td></p> | diakan layanan untuk membeli voucher top up untuk game.                                                                         |                                                                             |      |   |     |
|      |                  |                                                                                                    |                                                                                                    |                                                                             |      |   |     |
|      |                  | <div class="&lt;/td&gt;&lt;th&gt;footer-one col-lg-3 col&lt;/th&gt;&lt;td&gt;-md-6 col-12 mb-3"></div>                                                |                                                                                                    |                                                                             |      |   |     |
|      |                  | <h5 class="&lt;/td"><th>"pb-2"&gt;Voucher</th></h5> <td></td> <td></td> <td></td> <td></td>                                                           | "pb-2">Voucher                                                                                                    |                                                                             |      |   |     |
|      |                  | <ul> <li>class=</li> </ul>                                                                                                    | "text-uppercase list-un                                                                                                    | stylea">                                                                    |      |   |     |
|      |                  | <li>kinoka m<br/>utioka m</li>                                                                                                    | ref="#reatured">Razer G                                                                                                    |                                                                             |      |   |     |
|      |                  | <110 ka ni                                                                                                    | rer= #reatured >Garena                                                                                                    | Shell 333/d3                                                                |      |   |     |
|      | 103              | stroka n                                                                                                    | ref=""featured">Coogle                                                                                                    | /a/c/112<br>Daw /sc/115                                                     |      |   |     |
|      |                  |                                                                                                    | inei = wiedtui eu >doogre                                                                                                    |                                                                             |      |   |     |
|      |                  |                                                                                                    |                                                                                                    |                                                                             |      |   |     |
|      |                  | div class-                                                                                                    | footer-one col-le-3 col                                                                                                    | -md-6 col-12 mb-3">                                                         |      |   |     |
|      |                  | <h5 class="&lt;/td"><th>"pb-2"&gt;Contact Us</th><td></td><td></td><td></td><td></td></h5>                                                            | "pb-2">Contact Us                                                                                                    |                                                                             |      |   |     |
|      |                  |                                                                                                    |                                                                                                    |                                                                             |      |   |     |
| 0    |                  |                                                                                                    | s="text-uppercase">Addr                                                                                                    | ess(/h6>                                                                    |      |   |     |
| 8    |                  |                                                                                                    | teka No.RT.01, Tarudan,                                                                                                    | Bangunharjo, Kec. Sewon, Kabupaten Bantul, Daerah Istimewa Yogyakarta 55188 |      |   |     |
|      |                  |                                                                                                    |                                                                                                    |                                                                             |      |   |     |
| \$63 |                  |                                                                                                    |                                                                                                    |                                                                             |      |   |     |
|      |                  | ch6 clas                                                                                                    | s="text-uppercase">Phon                                                                                                    | e                                                                           |      |   |     |

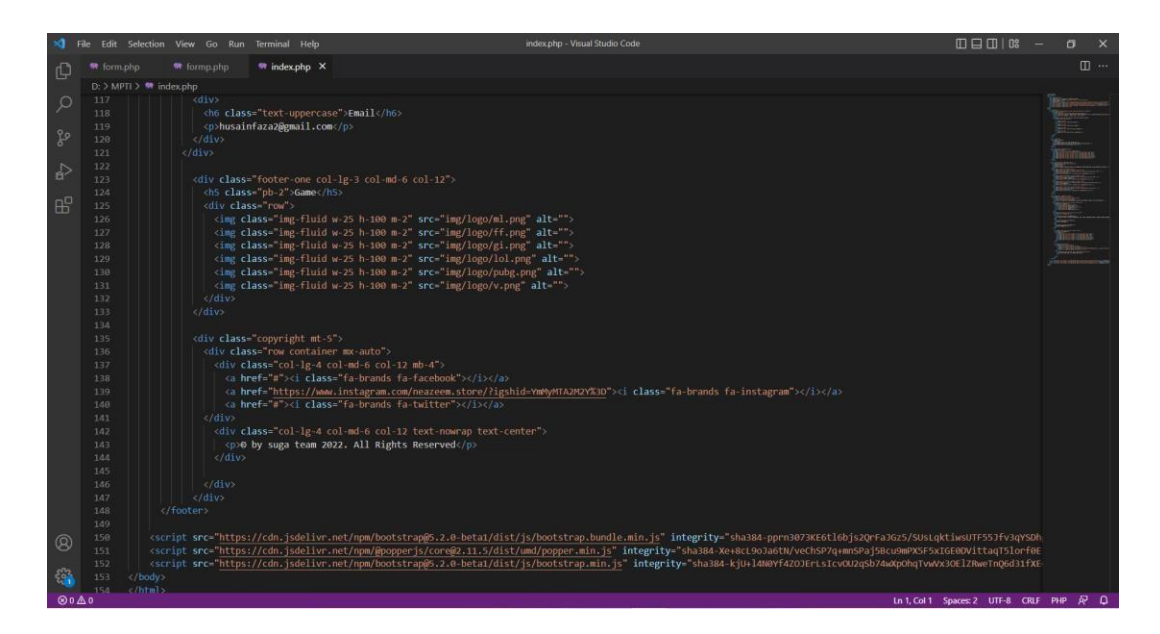

# Tampilan send.php Gambar Lampiran 2.4 Source Code send.php

|                                                                                                    |                                                                                                    | send.php - Visual Studio Code                                       |                                                            |     |
|----------------------------------------------------------------------------------------------------|----------------------------------------------------------------------------------------------------|---------------------------------------------------------------------|------------------------------------------------------------|-----|
| 🗘 👼 form.php 👼 formp.php                                                                                                    |                                                                                                    | 😁 send.php 🛛 🗙                                                      | a                                                          |     |
| D >>M(T) > # endsdpp       Q     1       2     GPpp       3     if (isset(\$ post])       8     femail = \$.po       7     \$ sname = \$.po       8     \$ topup = \$.po       9     \$ state = \$.po       9     \$ state = \$.po       10     \$ sname = \$.po       10     \$ sname = \$.po       11     \$ point       12     ) else (       13       else (       14     _cscript>       16     _       17     ";       18     }       20     >> | <pre>submit'])) { GT['man']; GT['nane']; GT['non']; GT['non']; GT['non']; GT['non']; GT['non']; GT['non']; GT['non']; Allocation=history.go(-1)</pre> | d?phone=\$nokia8text-Saya7294au829Top\$29Up\$29Game321384%0AEmailit | #2/55email/2004tama:%205name%0ATelepon:%205ng%0A6ame:%205g |     |
| 8                                                                                                    |                                                                                                    |                                                                     |                                                            | 1 0 |

# • Tampilan sendp.php Gambar Lampiran 2.5 Source Code sendp.php

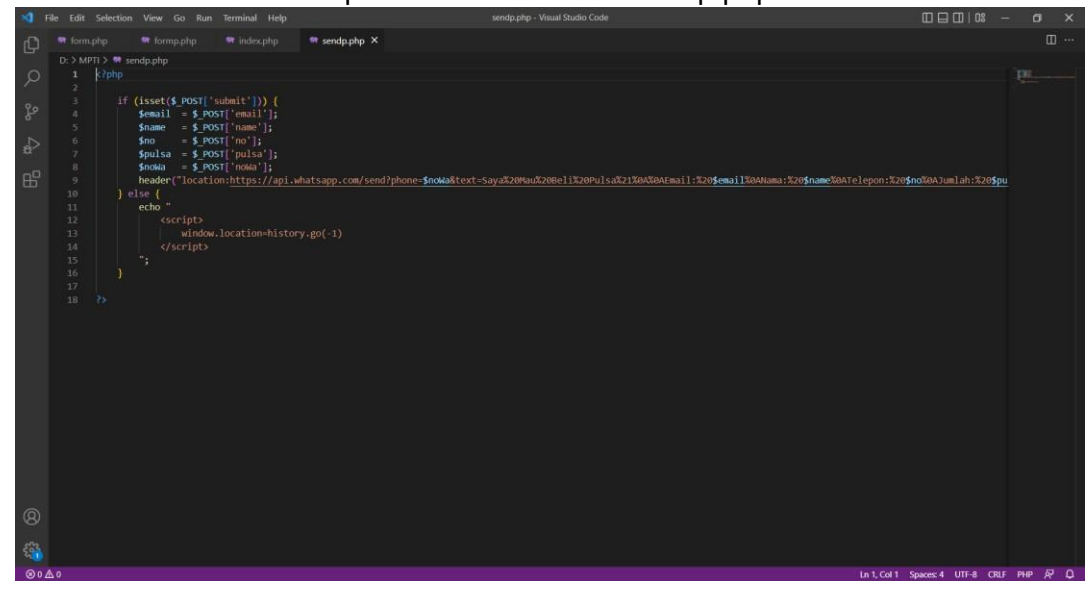

• Tampilan Product Free Fire Gambar Lampiran 2.6 Source Code Product Free Fire

| -             |         |                                                                                                    |                                                                                                    |                   |                  |                                               |                                                          |                                                                                                    |      |
|---------------|---------|----------------------------------------------------------------------------------------------------|----------------------------------------------------------------------------------------------------|-------------------|------------------|-----------------------------------------------|----------------------------------------------------------|----------------------------------------------------------------------------------------------------|------|
| Ċh.           |         |                                                                                                    |                                                                                                    |                   |                  | ■ sproductff.php ×                            |                                                          |                                                                                                    | D    |
| - GP          | D: > MP | TI > 🐨 sproductff.php                                                                                                    |                                                                                                    |                   |                  |                                               |                                                          |                                                                                                    |      |
| 0             |         | kIDOCTYPE html>                                                                                                    |                                                                                                    |                   |                  |                                               |                                                          |                                                                                                    |      |
| $\mathcal{P}$ |         | <html lang="en"></html>                                                                                                    |                                                                                                    |                   |                  |                                               |                                                          |                                                                                                    |      |
|               |         |                                                                                                    |                                                                                                    |                   |                  |                                               |                                                          | Contraction of the local division of the local division of the loc |      |
| P             |         | <meta <="" charset="utf-8" td=""/> <th></th> <th>" content="IE=ed</th> <th></th> <th></th> <td></td> <td></td> <td></td>                                                                                                    |                                                                                                    | " content="IE=ed  |                  |                                               |                                                          |                                                                                                    |      |
|               |         | <meta content="wi&lt;/th&gt;&lt;th&gt;idth=device-width&lt;/th&gt;&lt;th&gt;&lt;/th&gt;&lt;th&gt;-1.0" name="viewpo&lt;/td&gt;&lt;th&gt;int"/> <td></td> <td></td> <td></td>                                                                                                    |                                                                                                    |                   |                  |                                               |                                                          |                                                                                                    |      |
| ~             |         | <title>Product<th></th><th></th><th></th><th></th><td></td><td></td><td></td></title>                                                                                                    |                                                                                                    |                   |                  |                                               |                                                          |                                                                                                    |      |
| 00            |         | clink ner= nttps:<br>clink nol-"chuloch                                                                                                    | //cdn.jsdelivr.                                                                                           | net/npm/bootstra  | pes.2.0-Deta1/d1 | ist/css/bootstrap.min.css rel= stylesneet 1   | ntegrity= snass4-bevHe/X+R/YK12DRVUZKHkqM+OrBNVFBL6DOI1  | TP Disting                                                                                                    | 10.0 |
|               |         | dink rel="stylesh                                                                                                    | post" hrof-"http                                                                                          | s://use_fontawes  | ome com/releases | s/v5 15 A/css/all.css" integrity="sha384.Dv78 | Sec 6Up2upS4b/KReHupeGwRcD4NegS1P4dTRvRFYT1puz47vAvmoGvA |                                                                                                    |      |
|               |         | clink rel="stylesh                                                                                                    | eet" hpef="http                                                                                           | s://rdnis.cloudf  | lare.com/ajax/li | ihs/font-avesome/6.1.1/css/all.min.css">      |                                                          |                                                                                                    |      |
|               |         |                                                                                                    | eet" href="sty                                                                                            | le.css">          |                  |                                               |                                                          |                                                                                                    |      |
|               |         |                                                                                                    |                                                                                                    |                   |                  |                                               |                                                          |                                                                                                    |      |
|               |         |                                                                                                    |                                                                                                    |                   |                  |                                               |                                                          |                                                                                                    |      |
|               |         |                                                                                                    |                                                                                                    |                   |                  |                                               |                                                          |                                                                                                    |      |
|               |         | background                                                                                                    | : #fb774b;                                                                                                |                   |                  |                                               |                                                          |                                                                                                    |      |
|               |         | opacity: 1                                                                                                    |                                                                                                    |                   |                  |                                               |                                                          |                                                                                                    |      |
|               |         | transition                                                                                                    | : 0.3s all;                                                                                               |                   |                  |                                               |                                                          |                                                                                                    |      |
|               |         |                                                                                                    |                                                                                                    |                   |                  |                                               |                                                          |                                                                                                    |      |
|               |         |                                                                                                    |                                                                                                    |                   |                  |                                               |                                                          |                                                                                                    |      |
|               |         |                                                                                                    |                                                                                                    |                   |                  |                                               |                                                          |                                                                                                    |      |
|               |         |                                                                                                    |                                                                                                    |                   |                  |                                               |                                                          |                                                                                                    |      |
|               |         |                                                                                                    |                                                                                                    |                   | bg-light py-3 fi |                                               |                                                          |                                                                                                    |      |
|               |         | <div class="co&lt;/td&gt;&lt;th&gt;&lt;/th&gt;&lt;th&gt;&lt;/th&gt;&lt;th&gt;&lt;/th&gt;&lt;th&gt;&lt;/th&gt;&lt;td&gt;&lt;/td&gt;&lt;td&gt;&lt;/td&gt;&lt;td&gt;&lt;/td&gt;&lt;/tr&gt;&lt;tr&gt;&lt;td&gt;&lt;/td&gt;&lt;td&gt;&lt;/td&gt;&lt;td&gt;&lt;a href=" ind<="" td=""><th>lex.php"&gt;<img sn<="" th=""/><th>c="img/logo/logo</th><th></th><th></th><td></td><td></td><td></td></th></div> | lex.php"> <img sn<="" th=""/> <th>c="img/logo/logo</th> <th></th> <th></th> <td></td> <td></td> <td></td> | c="img/logo/logo  |                  |                                               |                                                          |                                                                                                    |      |
|               |         | <button clas<="" td=""><th></th><th>ler" type="button</th><th>" data-bs-toggle</th><th>e="collapse" data-bs-target="#navbarSupported</th><td>Content" aria-controls="navbarSupportedContent" aria-ex</td><td>cpa</td><td></td></button>                                                                                                    |                                                                                                    | ler" type="button | " data-bs-toggle | e="collapse" data-bs-target="#navbarSupported | Content" aria-controls="navbarSupportedContent" aria-ex  | cpa                                                                                                    |      |
|               |         |                                                                                                    |                                                                                                    |                   |                  |                                               |                                                          |                                                                                                    |      |
|               |         |                                                                                                    |                                                                                                    |                   |                  |                                               |                                                          |                                                                                                    |      |
|               |         |                                                                                                    |                                                                                                    |                   |                  |                                               |                                                          |                                                                                                    |      |
|               |         | <pre>csection class="co</pre>                                                                                                    | ntainer sprodu                                                                                            | t my-5 ot-5">     |                  |                                               |                                                          |                                                                                                    |      |
|               |         | <div class="ro&lt;/td&gt;&lt;th&gt;w mt-5"><th></th><th></th><th></th><td></td><td></td><td></td></div>                                                                                                    |                                                                                                    |                   |                  |                                               |                                                          |                                                                                                    |      |
| 0             |         |                                                                                                    | ="col-lg-5 col-                                                                                           |                   |                  |                                               |                                                          |                                                                                                    |      |
| 0             |         |                                                                                                    |                                                                                                    | 1 w-100" src="img |                  |                                               |                                                          |                                                                                                    |      |
| 100           |         |                                                                                                    |                                                                                                    |                   |                  |                                               |                                                          |                                                                                                    |      |
| 291           |         |                                                                                                    |                                                                                                    |                   |                  |                                               |                                                          |                                                                                                    |      |
|               |         | cdiverlass                                                                                                    | = calelys6 cals                                                                                           | md=12_col-12."    |                  |                                               |                                                          |                                                                                                    |      |

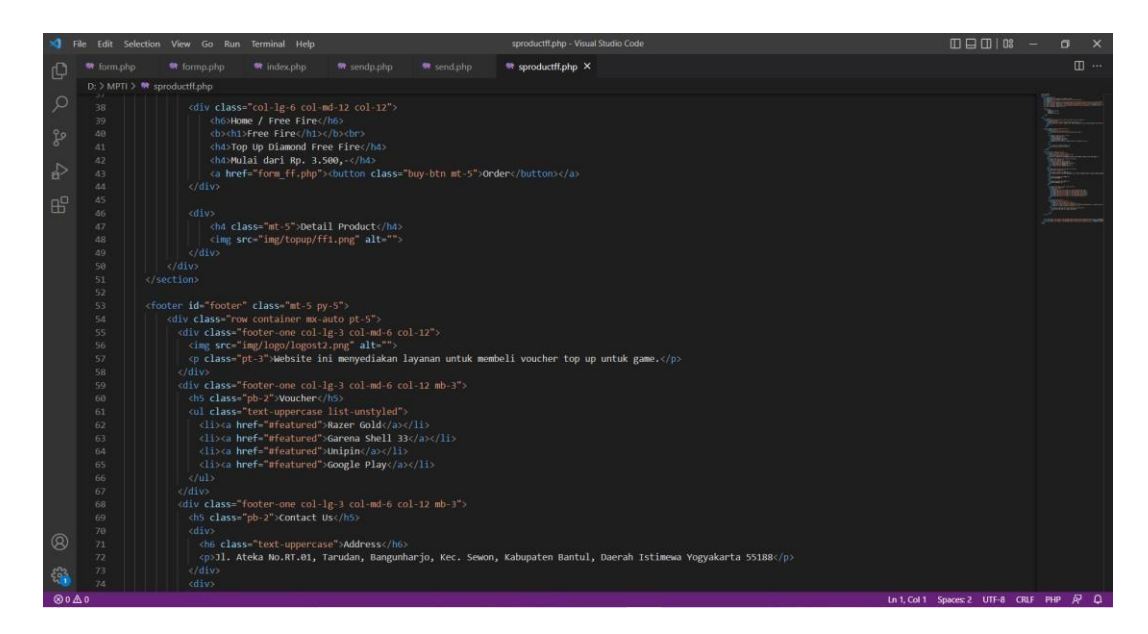

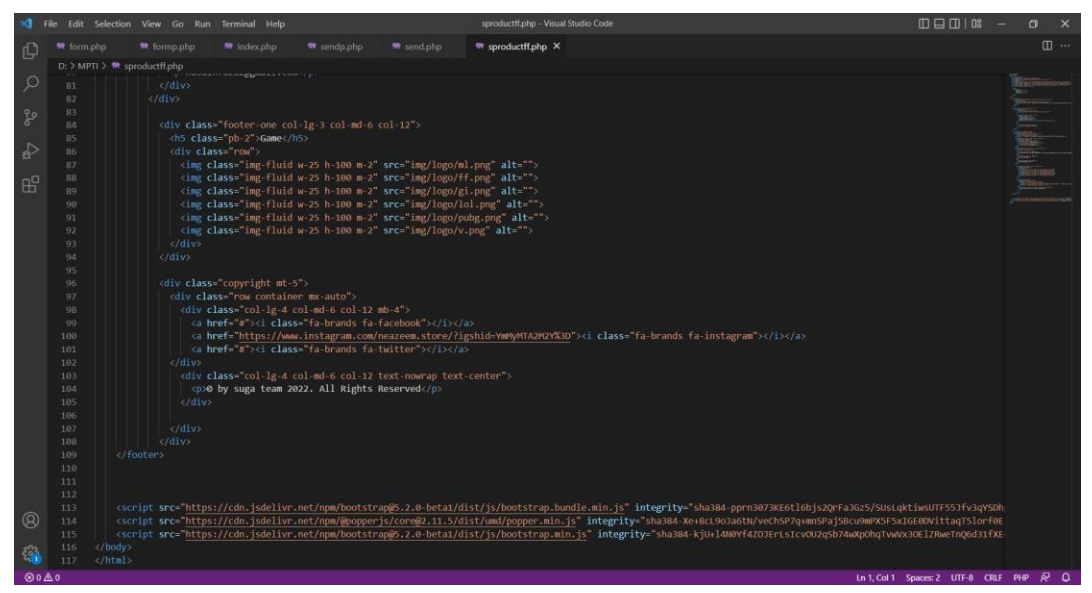

• Tampilan product Mobile Legend Gambar Lampiran 2.7 Source Code Product Mobile Legend

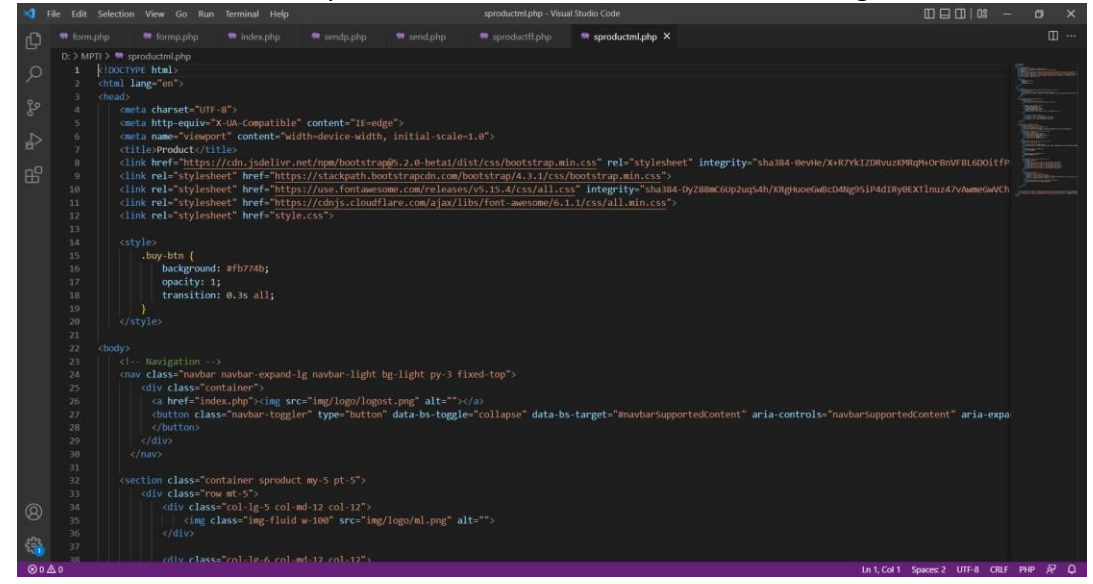

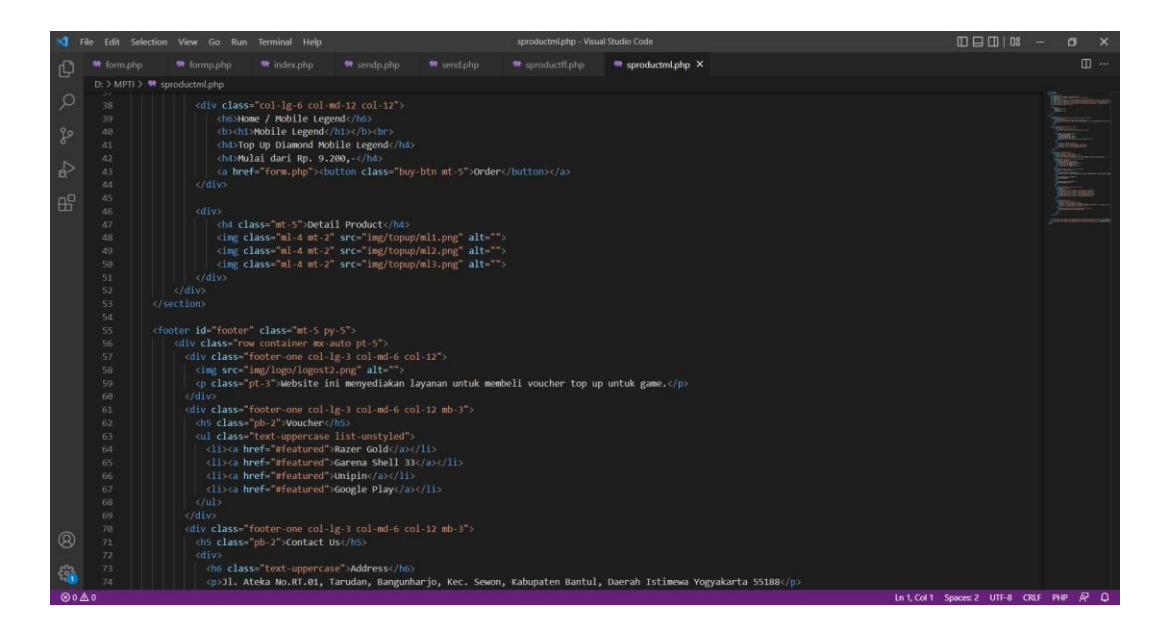

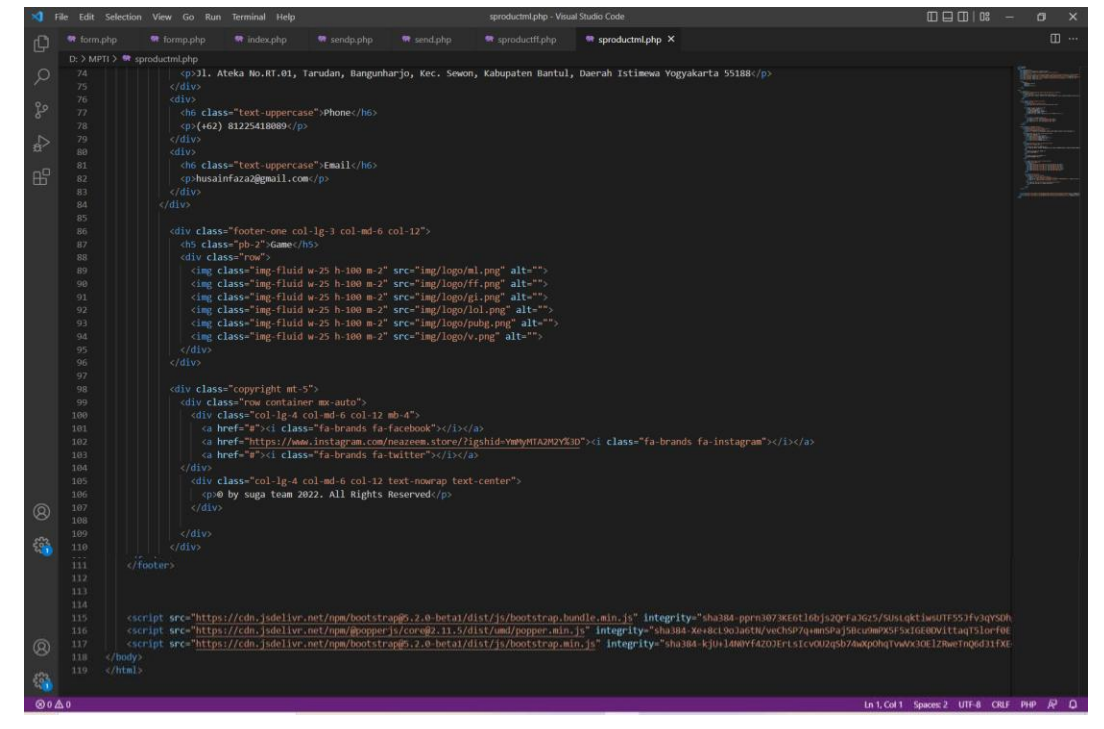

# Tampilan Product PUBG

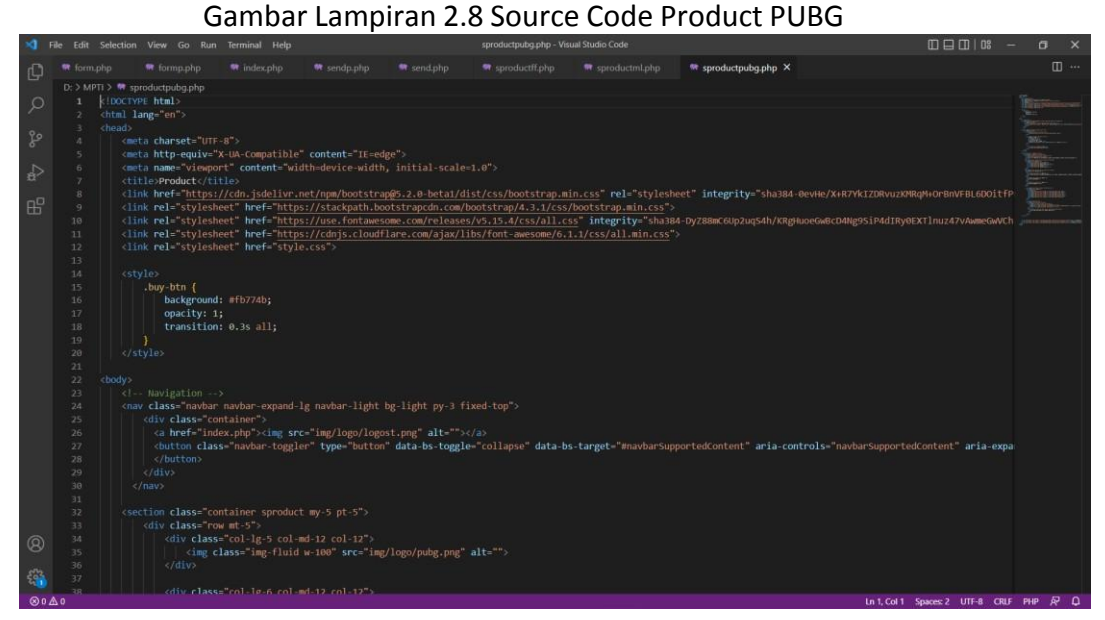

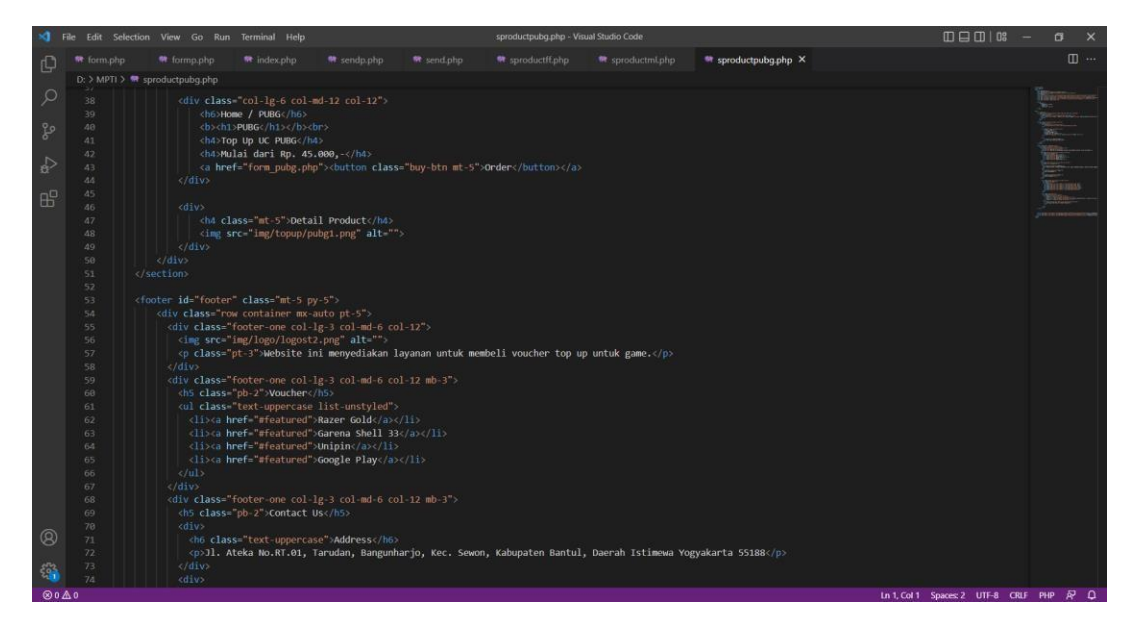

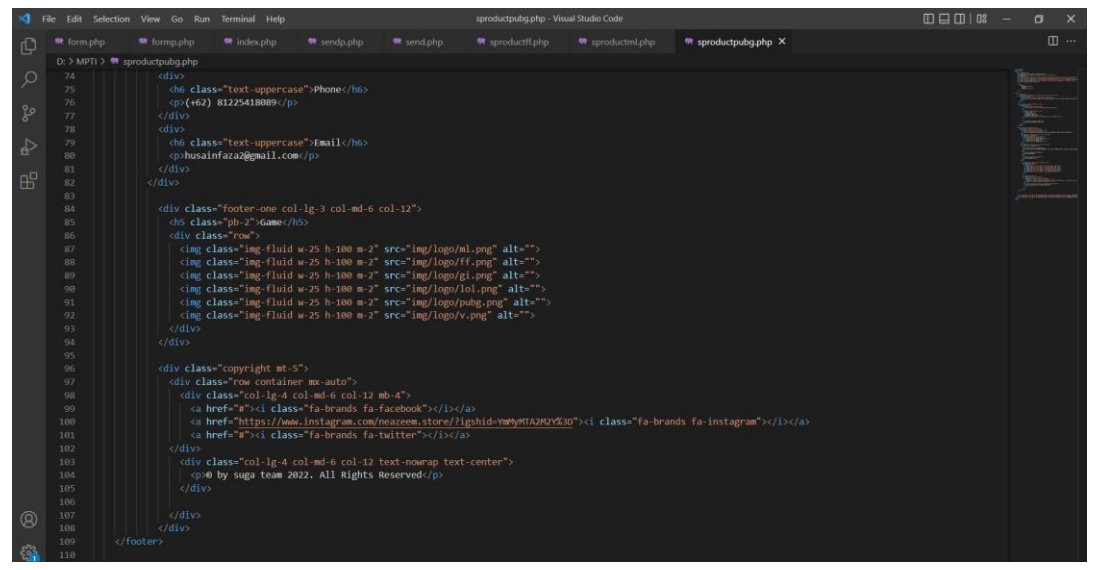

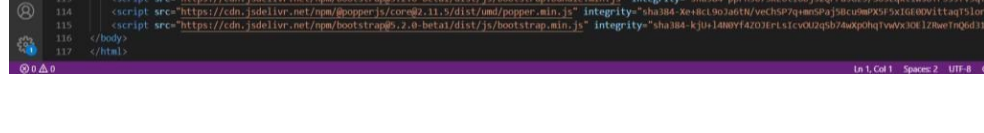

• Tampilan Product Pulsa Gambar Lampiran 2.9 Source Code Product Pulsa

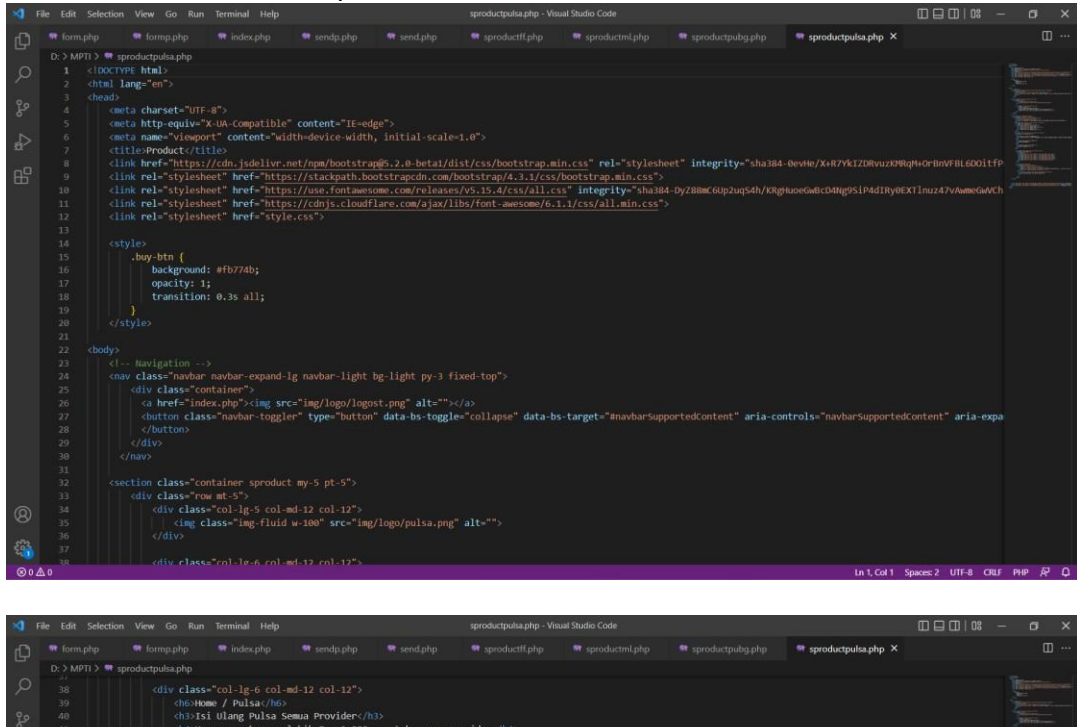

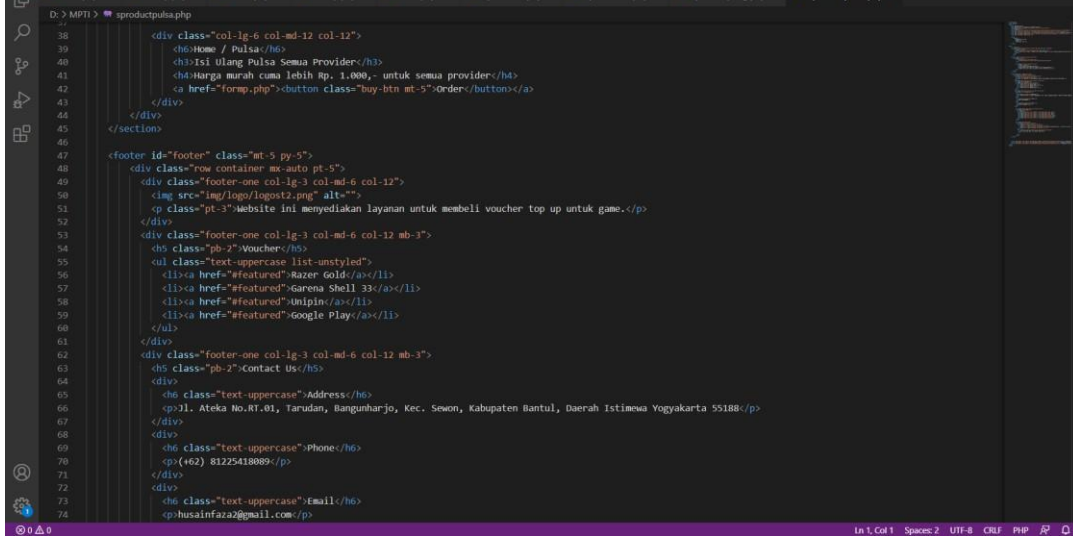

| 1             | ile Edit Se | election View Go Run                                                                                                    | Terminal Help   | E.                |                            | sproductpulsa.php - Vi                   | sual Studio Code     |                        |                       |  | – o   | × |
|---------------|-------------|----------------------------------------------------------------------------------------------------|-----------------|-------------------|----------------------------|------------------------------------------|----------------------|------------------------|-----------------------|--|-------|---|
| ch.           |             |                                                                                                    |                 |                   |                            |                                          |                      |                        | 🖛 sproductpulsa.php 🗙 |  |       |   |
| - CF          | D: > MPTI   | > 🖛 sproductpulsa.php                                                                                                    |                 |                   |                            |                                          |                      |                        |                       |  |       |   |
| 0             |             | husai                                                                                                    | infaza2@email.c | com               |                            |                                          |                      |                        |                       |  |       |   |
| $\mathcal{P}$ |             |                                                                                                    |                 |                   |                            |                                          |                      |                        |                       |  |       |   |
| 100           |             |                                                                                                    |                 |                   |                            |                                          |                      |                        |                       |  | 2000  |   |
| ° Po          |             |                                                                                                    |                 |                   |                            |                                          |                      |                        |                       |  | 20044 |   |
|               |             |                                                                                                    |                 |                   |                            |                                          |                      |                        |                       |  |       |   |
| 2             |             | <hs clas<="" td=""><th>s="pb-2"&gt;Game&lt;</th><th></th><th></th><th></th><th></th><th></th><td></td><td></td><td></td><td></td></hs>                                                                                                  | s="pb-2">Game<  |                   |                            |                                          |                      |                        |                       |  |       |   |
| ±α.           |             | <div cla<="" td=""><th>ass="row"&gt;</th><th></th><th></th><th></th><th></th><th></th><td></td><td></td><td></td><td></td></div>                                                                                                    | ass="row">      |                   |                            |                                          |                      |                        |                       |  |       |   |
| -0            |             |                                                                                                    | lass="img-flui  | id w-25 h-100 m-2 | ' src="img/logo/           | ml.png" alt="">                          |                      |                        |                       |  |       |   |
| Ш             |             | <ing (<="" td=""><th>lass="img-flui</th><th>id w-25 h-100 m-2</th><th>' src="img/logo/</th><th>ff.png" alt=""&gt;</th><th></th><th></th><td></td><td></td><td></td><td></td></ing>                                                      | lass="img-flui  | id w-25 h-100 m-2 | ' src="img/logo/           | ff.png" alt="">                          |                      |                        |                       |  |       |   |
|               |             | king (                                                                                                    | lass="img-flui  | id w-25 h-100 m-2 | <pre>src="img/logo/j</pre> | gi.png" alt="">                          |                      |                        |                       |  |       |   |
|               |             | <1mg (                                                                                                    | lass="img-flui  | 1d w-25 h-100 m-2 | <pre>src="img/logo/.</pre> | loi.png" alt="">                         |                      |                        |                       |  |       |   |
|               |             | <1mg (                                                                                                    | lass="img-tlui  | 1d w-25 h-100 m-2 | src="img/logo/j            | pubg.png" alt="">                        |                      |                        |                       |  |       |   |
|               |             | (1mg (                                                                                                    | 1ass= 1mg-+103  | 1d w-25 h-100 m-2 | src= 1mg/10g0/1            | v.png art= >>                            |                      |                        |                       |  |       |   |
|               |             |                                                                                                    |                 |                   |                            |                                          |                      |                        |                       |  |       |   |
|               |             |                                                                                                    |                 |                   |                            |                                          |                      |                        |                       |  |       |   |
|               |             |                                                                                                    | Transminist at  |                   |                            |                                          |                      |                        |                       |  |       |   |
|               |             | curv class                                                                                                    | "copyright me   | han my outoth     |                            |                                          |                      |                        |                       |  |       |   |
|               |             | curv cu                                                                                                    | larr-"col.la    |                   | MAL AT S                   |                                          |                      |                        |                       |  |       |   |
|               |             |                                                                                                    | rof-""" vi cla  | acc="fa_brands fa | facabook">                 |                                          |                      |                        |                       |  |       |   |
|               |             |                                                                                                    | ref-"https://w  | and instagram.com | neazeem.store/?            | igshid-Vmth/MTA2M2V2                     | an"sci elass-"fashra | nds fasinstagram >c/i> |                       |  |       |   |
|               |             |                                                                                                    | ref-"#">ci cla  | acc="fa_brands_fa | twitter">c/i>c/i           | a bana a a a a a a a a a a a a a a a a a |                      |                        |                       |  |       |   |
|               |             |                                                                                                    |                 |                   |                            |                                          |                      |                        |                       |  |       |   |
|               |             | kdiv o                                                                                                    | lass="col-lg-4  | 4 col-md-6 col-12 | text-nownap_text           | t-center">                               |                      |                        |                       |  |       |   |
|               |             | (p)(                                                                                                    | by suga team    | 2022. All Rights  | Reserved                   |                                          |                      |                        |                       |  |       |   |
|               |             |                                                                                                    |                 |                   |                            |                                          |                      |                        |                       |  |       |   |
|               |             |                                                                                                    |                 |                   |                            |                                          |                      |                        |                       |  |       |   |
|               |             |                                                                                                    |                 |                   |                            |                                          |                      |                        |                       |  |       |   |
|               |             |                                                                                                    |                 |                   |                            |                                          |                      |                        |                       |  |       |   |
|               |             |                                                                                                    |                 |                   |                            |                                          |                      |                        |                       |  |       |   |
|               |             |                                                                                                    |                 |                   |                            |                                          |                      |                        |                       |  |       |   |
|               |             |                                                                                                    |                 |                   |                            |                                          |                      |                        |                       |  |       |   |
|               |             |                                                                                                    |                 |                   |                            |                                          |                      |                        |                       |  |       |   |
| Ø             |             | <script integr<="" src="http:&lt;/td&gt;&lt;th&gt;s://cdn.jsdeliv&lt;/th&gt;&lt;th&gt;vr.net/npm/bootst&lt;/th&gt;&lt;th&gt;rap@5.2.0-beta1/0&lt;/th&gt;&lt;th&gt;dist/js/bootstrap.b&lt;/th&gt;&lt;th&gt;undle.min.js" th=""></script> |                 |                   |                            |                                          |                      |                        |                       |  |       |   |

• Tampilan Form Free Fire Gambar Lampiran 2.10 Source Code Form Free Fire

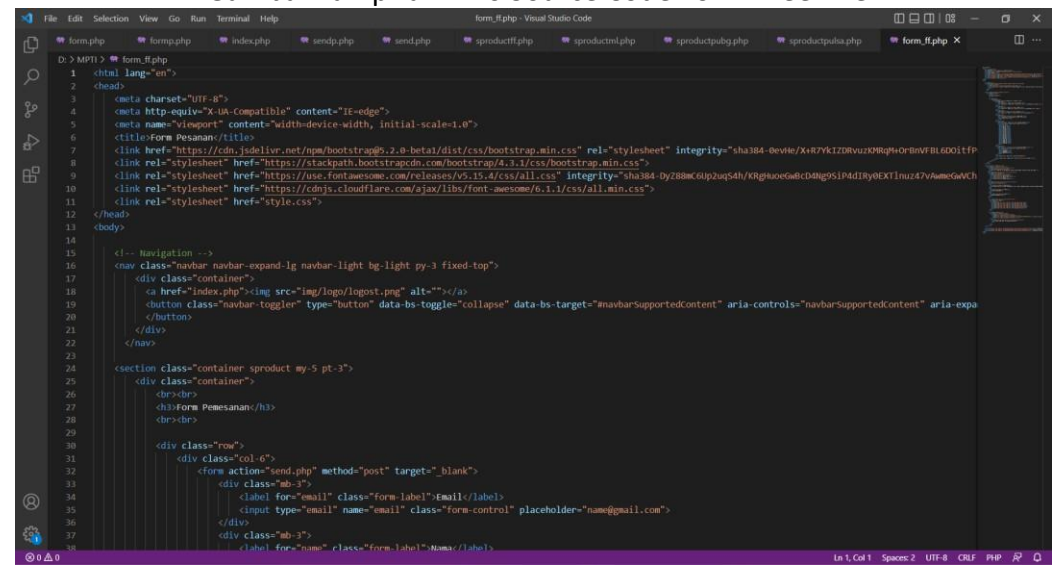

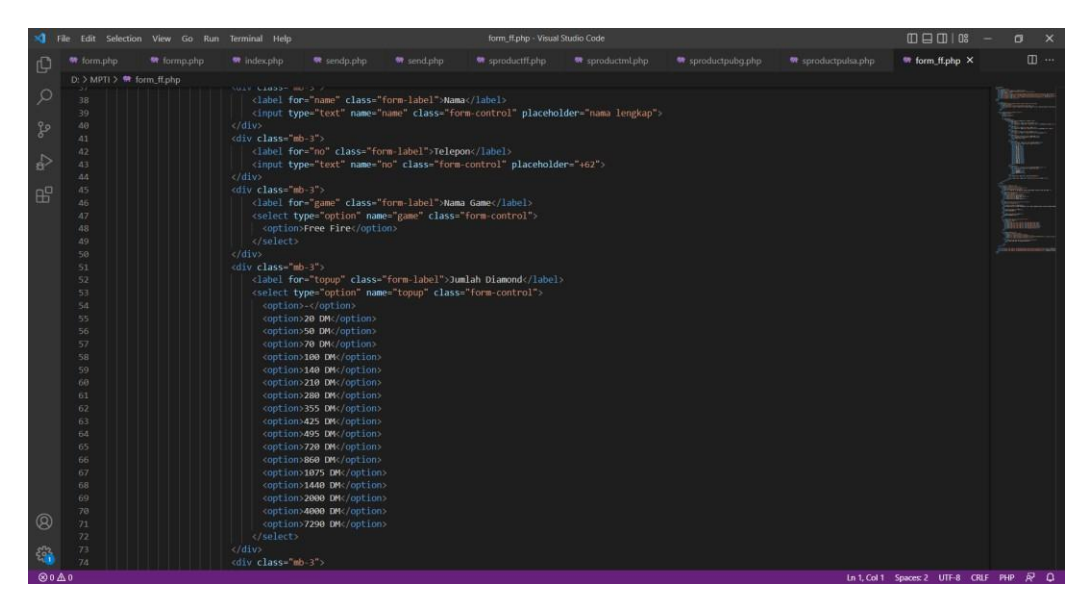

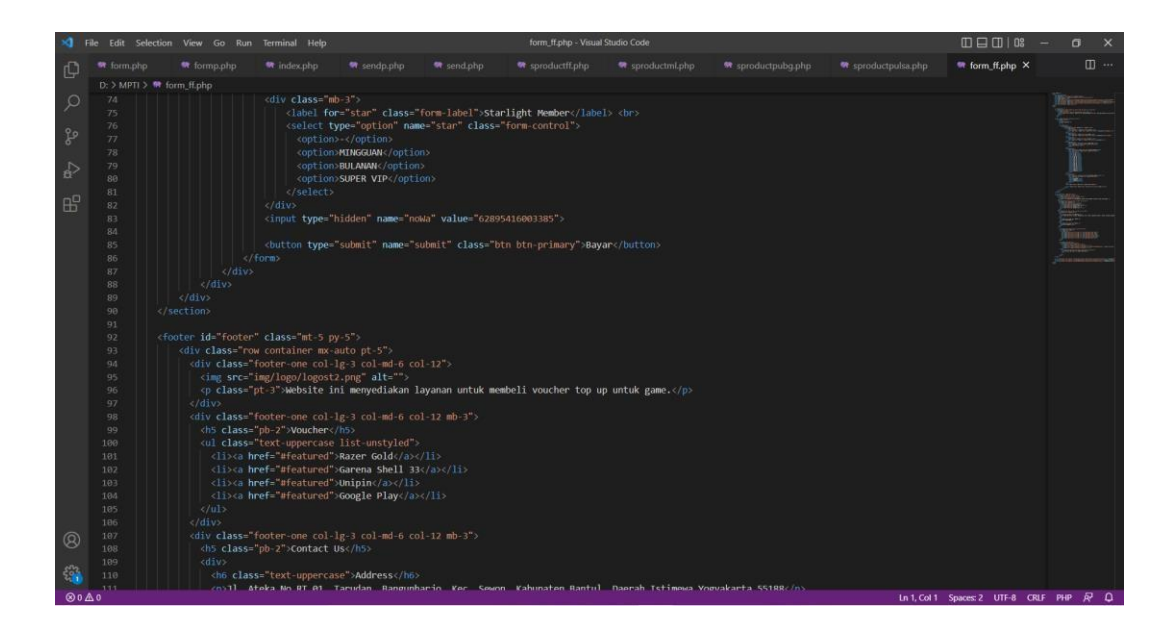

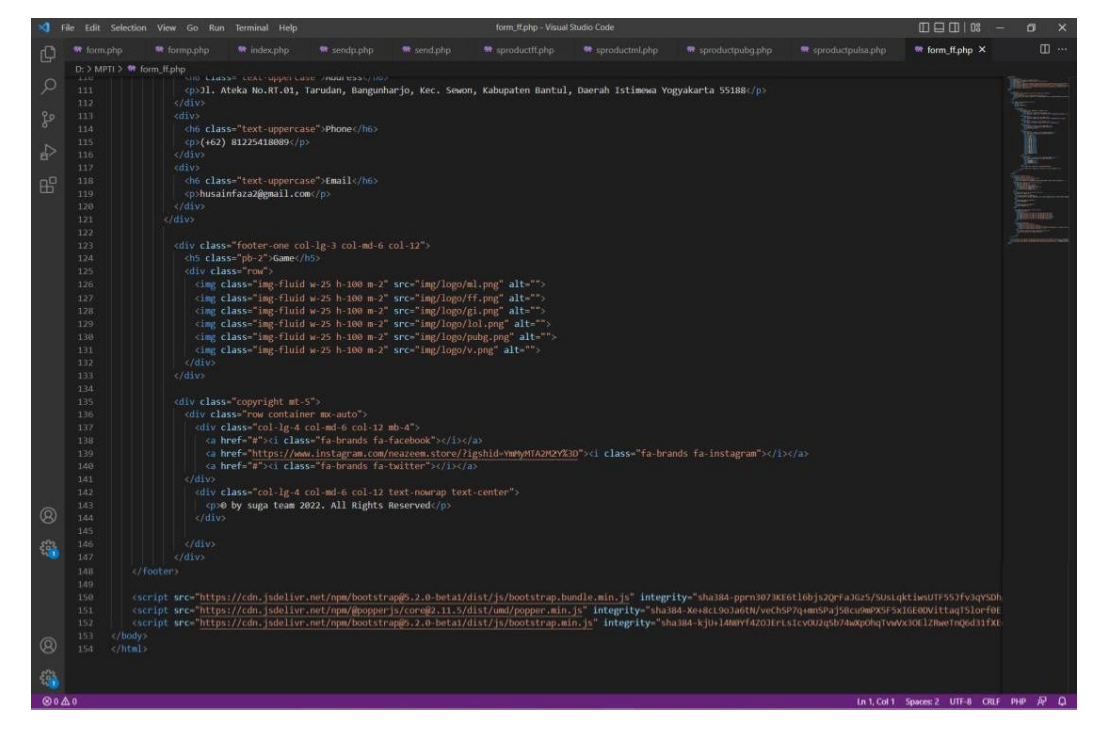

### • Tampilan Form PUBG Gambar Lampiran 2.11 Source Code Form PUBG

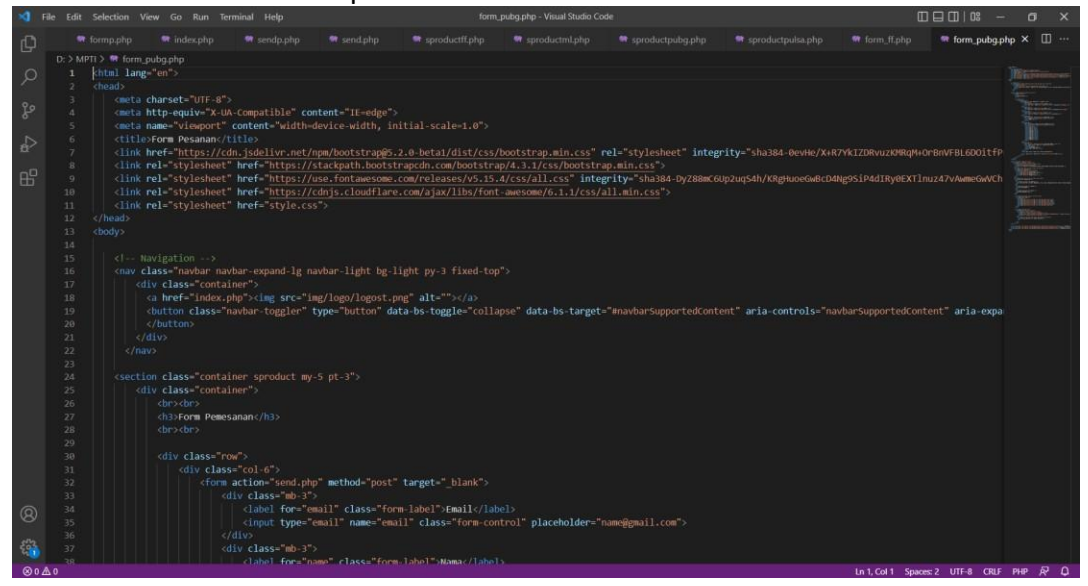

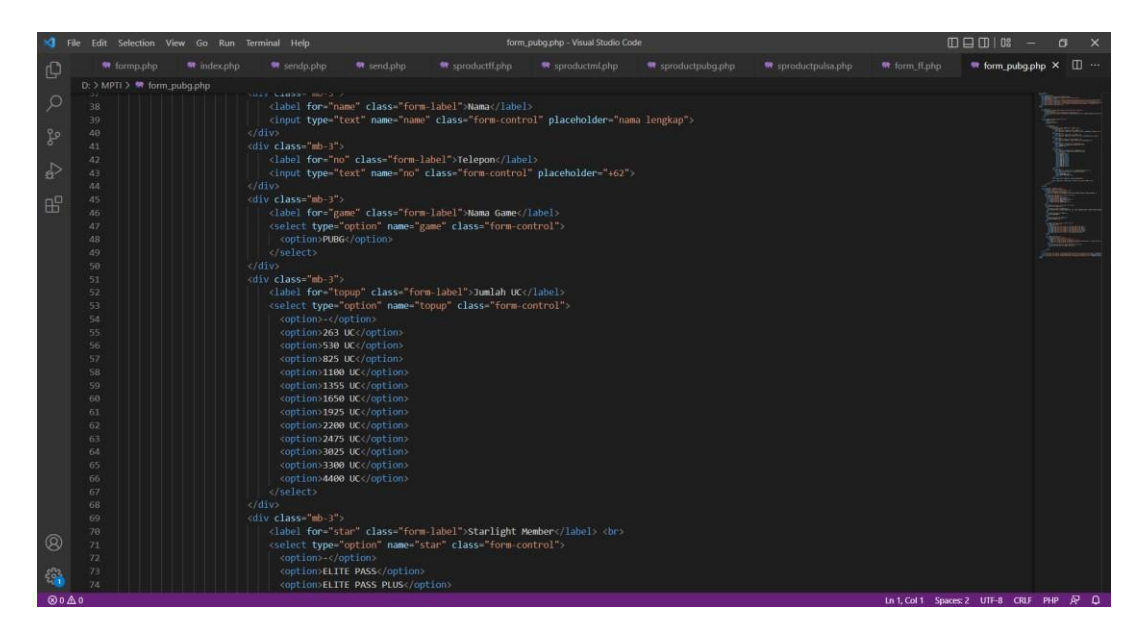

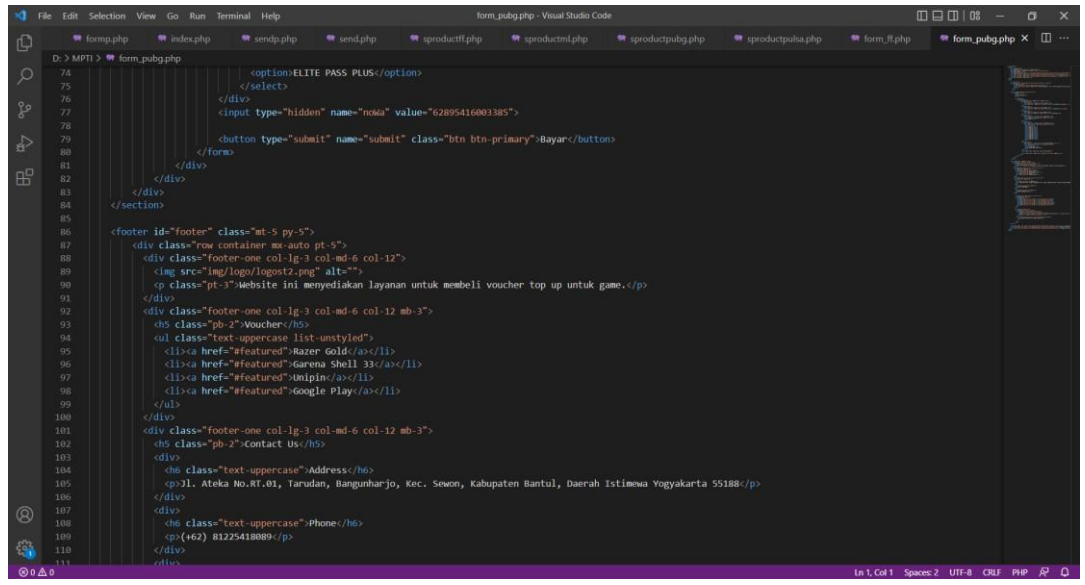

| ×1 F  |               |                                                                                                    |                                                                                                    |                 |                      |                                                                                            |                       |                        | Œ                  |                 |       |    |
|-------|---------------|----------------------------------------------------------------------------------------------------|----------------------------------------------------------------------------------------------------|-----------------|----------------------|--------------------------------------------------------------------------------------------|-----------------------|------------------------|--------------------|-----------------|-------|----|
| ٦.    |               |                                                                                                    |                                                                                                    |                 |                      |                                                                                            |                       |                        |                    | form_pubg.p     | hp ×  |    |
|       | D: > MPTI > 🛤 | form_pubg.php                                                                                                    |                                                                                                    |                 |                      |                                                                                            |                       |                        |                    |                 |       |    |
| 0     |               |                                                                                                    |                                                                                                    |                 |                      |                                                                                            |                       |                        |                    |                 |       |    |
| 100   |               |                                                                                                    |                                                                                                    |                 |                      |                                                                                            |                       |                        |                    |                 |       |    |
| 20    |               |                                                                                                    |                                                                                                    |                 |                      |                                                                                            |                       |                        |                    |                 |       |    |
| 8     |               |                                                                                                    |                                                                                                    |                 |                      |                                                                                            |                       |                        |                    |                 |       |    |
|       |               | <h5 class="&lt;/td"><th>pb-2"&gt;Game</th><th></th><th></th><td></td><td></td><td></td><td></td><td></td><td>10</td><td></td></h5>                                                                                                    | pb-2">Game                                                                                                    |                 |                      |                                                                                            |                       |                        |                    |                 | 10    |    |
| 8     |               | <div class="&lt;/td"><th>"row"&gt;</th><th></th><th></th><td></td><td></td><td></td><td></td><td></td><td></td><td></td></div>                                                                                                    | "row">                                                                                                    |                 |                      |                                                                                            |                       |                        |                    |                 |       |    |
|       |               | <img clas<="" td=""/> <th>s= img-fluid w-2</th> <th>5 h-100 m-2" sr</th> <th>c="img/logo/ml png"</th> <td>alt= &gt;</td> <td></td> <td></td> <td></td> <td></td> <td>-</td> <td></td>                                                                                                    | s= img-fluid w-2                                                                                                    | 5 h-100 m-2" sr | c="img/logo/ml png"  | alt= >                                                                                     |                       |                        |                    |                 | -     |    |
| 00    |               | <img clas<="" td=""/> <th>s="img-fluid w-2</th> <th>5 h-100 m-2" sr</th> <th>c="img/logo/ff.png"</th> <td>alt=""&gt;</td> <td></td> <td></td> <td></td> <td></td> <td></td> <td></td>                                                                                                    | s="img-fluid w-2                                                                                                    | 5 h-100 m-2" sr | c="img/logo/ff.png"  | alt="">                                                                                    |                       |                        |                    |                 |       |    |
| LLD - |               | <ing clas<="" td=""><th>s= img-tiuid w-2</th><th>5 n-100 m-2 sr</th><th>c= 1mg/10g0/g1.png</th><td>alt= &gt;</td><td></td><td></td><td></td><td></td><td></td><td></td></ing>                                                                                                    | s= img-tiuid w-2                                                                                                    | 5 n-100 m-2 sr  | c= 1mg/10g0/g1.png   | alt= >                                                                                     |                       |                        |                    |                 |       |    |
|       |               | cing clas                                                                                                    | s= img-fluid w-Z                                                                                                    | 5 n-100 m-2 SP  | = img/logo/loi.png   | alt= 2                                                                                     |                       |                        |                    |                 |       |    |
|       |               | cing clas                                                                                                    | s= ing fluid w-2                                                                                                    | 5 h-100 m-2" er | "img/logo/yung.phg   | 1+-***                                                                                     |                       |                        |                    |                 |       |    |
|       |               | /div                                                                                                    |                                                                                                    |                 |                      |                                                                                            |                       |                        |                    |                 |       |    |
|       |               |                                                                                                    |                                                                                                    |                 |                      |                                                                                            |                       |                        |                    |                 |       |    |
|       |               |                                                                                                    |                                                                                                    |                 |                      |                                                                                            |                       |                        |                    |                 |       |    |
|       |               |                                                                                                    | opyright mt-5">                                                                                                    |                 |                      |                                                                                            |                       |                        |                    |                 |       |    |
|       |               |                                                                                                    |                                                                                                    |                 |                      |                                                                                            |                       |                        |                    |                 |       |    |
|       |               |                                                                                                    | s="col-lg-4 col-                                                                                                    |                 |                      |                                                                                            |                       |                        |                    |                 |       |    |
|       |               | ka href                                                                                                    |                                                                                                    |                 |                      |                                                                                            |                       |                        |                    |                 |       |    |
|       |               | <a href<="" td=""><th>-"https://www.in</th><th>stagram.com/nea</th><th>zeem.store/?igshid=Y</th><td>mMyMTA2M2Y%3D"&gt;<i cl<="" td=""><td></td><td></td><td></td><td></td><td></td><td></td></i></td></a>                                                                                                    | -"https://www.in                                                                                                    | stagram.com/nea | zeem.store/?igshid=Y | mMyMTA2M2Y%3D"> <i cl<="" td=""><td></td><td></td><td></td><td></td><td></td><td></td></i> |                       |                        |                    |                 |       |    |
|       |               | <a href<="" td=""><th>="#"&gt;<i class="f&lt;/th&gt;&lt;th&gt;&lt;/th&gt;&lt;th&gt;&lt;/th&gt;&lt;td&gt;&lt;/td&gt;&lt;td&gt;&lt;/td&gt;&lt;td&gt;&lt;/td&gt;&lt;td&gt;&lt;/td&gt;&lt;td&gt;&lt;/td&gt;&lt;td&gt;&lt;/td&gt;&lt;td&gt;&lt;/td&gt;&lt;/tr&gt;&lt;tr&gt;&lt;td&gt;&lt;/td&gt;&lt;td&gt;&lt;/td&gt;&lt;td&gt;&lt;/td&gt;&lt;th&gt;&lt;/th&gt;&lt;th&gt;&lt;/th&gt;&lt;th&gt;&lt;/th&gt;&lt;td&gt;&lt;/td&gt;&lt;td&gt;&lt;/td&gt;&lt;td&gt;&lt;/td&gt;&lt;td&gt;&lt;/td&gt;&lt;td&gt;&lt;/td&gt;&lt;td&gt;&lt;/td&gt;&lt;td&gt;&lt;/td&gt;&lt;/tr&gt;&lt;tr&gt;&lt;td&gt;&lt;/td&gt;&lt;td&gt;&lt;/td&gt;&lt;td&gt;&lt;div clas&lt;/td&gt;&lt;th&gt;s=" col+<="" col-lg-4="" th=""><th>md-6 col-12 tex</th><th>t-nowrap text-center</th><td></td><td></td><td></td><td></td><td></td><td></td><td></td></i></th></a> | ="#"> <i class="f&lt;/th&gt;&lt;th&gt;&lt;/th&gt;&lt;th&gt;&lt;/th&gt;&lt;td&gt;&lt;/td&gt;&lt;td&gt;&lt;/td&gt;&lt;td&gt;&lt;/td&gt;&lt;td&gt;&lt;/td&gt;&lt;td&gt;&lt;/td&gt;&lt;td&gt;&lt;/td&gt;&lt;td&gt;&lt;/td&gt;&lt;/tr&gt;&lt;tr&gt;&lt;td&gt;&lt;/td&gt;&lt;td&gt;&lt;/td&gt;&lt;td&gt;&lt;/td&gt;&lt;th&gt;&lt;/th&gt;&lt;th&gt;&lt;/th&gt;&lt;th&gt;&lt;/th&gt;&lt;td&gt;&lt;/td&gt;&lt;td&gt;&lt;/td&gt;&lt;td&gt;&lt;/td&gt;&lt;td&gt;&lt;/td&gt;&lt;td&gt;&lt;/td&gt;&lt;td&gt;&lt;/td&gt;&lt;td&gt;&lt;/td&gt;&lt;/tr&gt;&lt;tr&gt;&lt;td&gt;&lt;/td&gt;&lt;td&gt;&lt;/td&gt;&lt;td&gt;&lt;div clas&lt;/td&gt;&lt;th&gt;s=" col+<="" col-lg-4="" th=""><th>md-6 col-12 tex</th><th>t-nowrap text-center</th><td></td><td></td><td></td><td></td><td></td><td></td><td></td></i> | md-6 col-12 tex | t-nowrap text-center |                                                                                            |                       |                        |                    |                 |       |    |
|       |               | o by                                                                                                    | suga team 2022.                                                                                                    | All Rights Res  | erved                |                                                                                            |                       |                        |                    |                 |       |    |
|       |               |                                                                                                    |                                                                                                    |                 |                      |                                                                                            |                       |                        |                    |                 |       |    |
|       | 140           |                                                                                                    |                                                                                                    |                 |                      |                                                                                            |                       |                        |                    |                 |       |    |
|       |               |                                                                                                    |                                                                                                    |                 |                      |                                                                                            |                       |                        |                    |                 |       |    |
|       |               |                                                                                                    |                                                                                                    |                 |                      |                                                                                            |                       |                        |                    |                 |       |    |
|       |               |                                                                                                    |                                                                                                    |                 |                      |                                                                                            |                       |                        |                    |                 |       |    |
|       |               |                                                                                                    |                                                                                                    | /npm/bootstrap@ |                      | bootstrap.bundle.mir                                                                       | .js" integrity="sha38 | 34-pprn3073KE6t16bjs20 |                    | UTF553fv3qYS0h  |       |    |
|       |               | script src="https://                                                                                                    | cdn.jsdelivr.net                                                                                                    | /npm/@popperjs/ | core@2.11.5/dist/umc | /popper.min.js" inte                                                                       | grity="sha384-Xe+8cL9 |                        | j5Bcu9mPX5F5xIGE00 |                 |       |    |
|       |               | script src="https://                                                                                                    | cdn.jsdelivr.net                                                                                                    | /npm/bootstrap@ | 5.2.0-beta1/dist/js/ | bootstrap.min.js" in                                                                       | tegrity="sha384-kjU+1 |                        | b74wXp0hqTvwVx30E1 |                 |       |    |
| Q     |               |                                                                                                    |                                                                                                    |                 |                      |                                                                                            |                       |                        |                    |                 |       |    |
| ~     |               |                                                                                                    |                                                                                                    |                 |                      |                                                                                            |                       |                        |                    |                 |       |    |
| 5     |               |                                                                                                    |                                                                                                    |                 |                      |                                                                                            |                       |                        |                    |                 |       |    |
| ⊗0∆   | 0             |                                                                                                    |                                                                                                    |                 |                      |                                                                                            |                       |                        | Ln 1, Col 1 Space  | s: 2 UTF-8 CRLF | PHP J | ŘΦ |

# B. Tampilan Website

- Tampilan Landing Page Gambar Lampiran 3.1 Landing Page
  - ma Product Contective -Clarg Best Price Aman Terpercaya Game Brand M Gafisidan FREE F RE CONTRACTOR OF Silahkan Order tensuz merupakan beberapa peakuk untuk perviselan youcher game kan top up diamend di web komi READINGS FREE FIRE Ine ise **h**áng 1180 000
- Tampilan Page Product Pulsa Gambar Lampiran 3.2 Page Product Pulsa

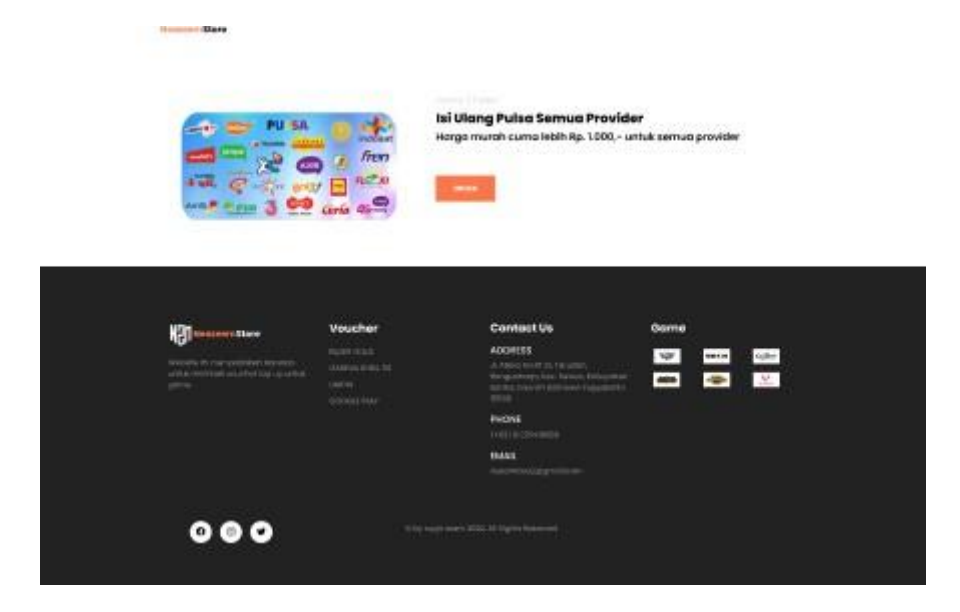

Tampilan Page Product Mobile Legend
 Gambar Lampiran 3.3 Page Product Mobile Legend

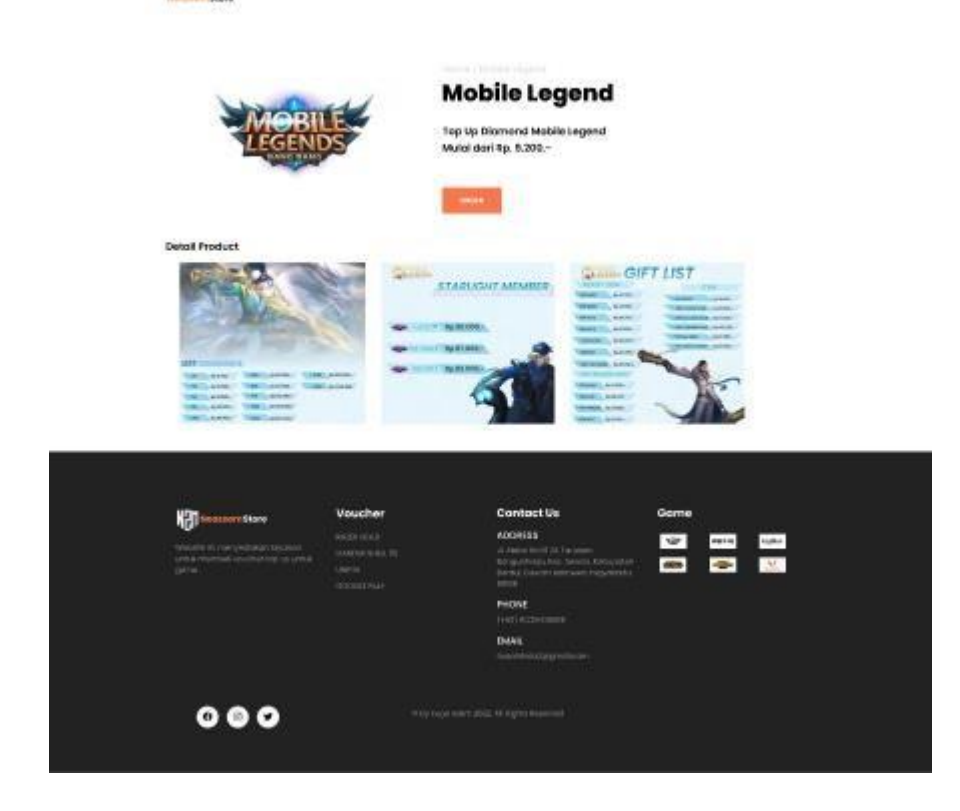

Tampilan Page Product PUBG
 Gambar Lampiran 3.4 Page Product PUBG

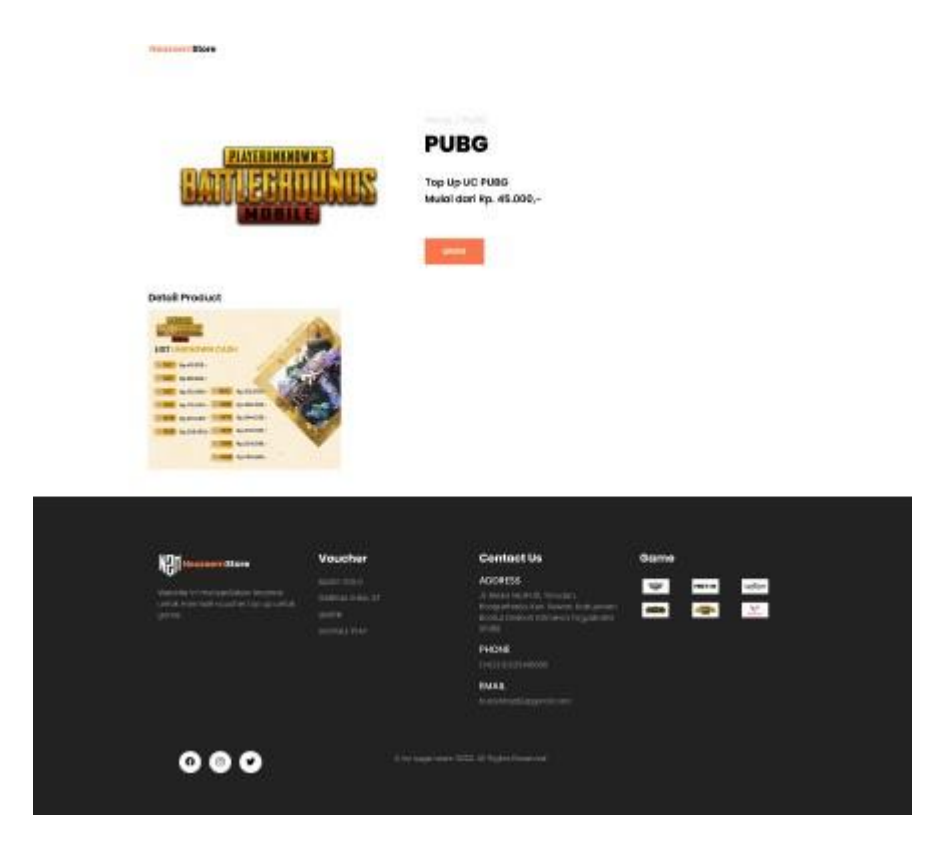

Tampilan Page Order Form Pulsa
 Gambar Lampiran 3.5 Page Order Form Pulsa

Store

| Form Pemesanan                                                       |         |   |                                                                       |       |              |  |
|----------------------------------------------------------------------|---------|---|-----------------------------------------------------------------------|-------|--------------|--|
| Email                                                                |         |   |                                                                       |       |              |  |
| name@gmall.com                                                       |         |   |                                                                       |       |              |  |
| Noma                                                                 |         |   |                                                                       |       |              |  |
| namo lengkap                                                         |         |   |                                                                       |       |              |  |
| Telepon                                                              |         |   |                                                                       |       |              |  |
| +62                                                                  |         |   |                                                                       |       |              |  |
| Pilih Provider                                                       |         |   |                                                                       |       |              |  |
|                                                                      |         | * |                                                                       |       |              |  |
| Jumlah Pulsa                                                         |         |   |                                                                       |       |              |  |
|                                                                      |         | Ŷ |                                                                       |       |              |  |
| BAYAR                                                                |         |   |                                                                       |       |              |  |
| NDH.                                                                 | Voucher |   | Contact Us                                                            | Game  |              |  |
| UCI Neureemstore                                                     |         |   | ADDRESS                                                               |       |              |  |
| Website in menyediakan layanan<br>untuk membeli voucher top up untuk |         |   | JI, Alaka Nu, RT. DI, Torudari,<br>Bangunharjo, Kec, Sewan, Kobupaten |       | 14 A         |  |
|                                                                      |         |   | Contul Davish Islanswa Yagyakarta<br>56188                            | and a | <br>distant. |  |
|                                                                      |         |   | PHONE<br>(vit2) 812254(8280                                           |       |              |  |
|                                                                      |         |   | EMAIL<br>Putairfato2.8gmail.com                                       |       |              |  |
| 0 8 0                                                                |         |   |                                                                       |       |              |  |
|                                                                      |         |   |                                                                       |       |              |  |

- Tampilan Page Order Form Top Up
  - Gambar Lampiran 3.6 Page Order Form Top Up
  - Pulsa

| NeasoemStore                                                          |         |   |                                                                    |       |          |              |  |
|-----------------------------------------------------------------------|---------|---|--------------------------------------------------------------------|-------|----------|--------------|--|
| Form Pemesanan                                                        |         |   |                                                                    |       |          |              |  |
| Fmail                                                                 |         |   |                                                                    |       |          |              |  |
| name@gmall.com                                                        |         |   |                                                                    |       |          |              |  |
| Noma                                                                  |         |   |                                                                    |       |          |              |  |
| nama lengkap                                                          |         |   |                                                                    |       |          |              |  |
| Telepon                                                               |         |   |                                                                    |       |          |              |  |
| +62                                                                   |         |   |                                                                    |       |          |              |  |
| Pilih Provider                                                        |         |   |                                                                    |       |          |              |  |
| -                                                                     |         | ~ |                                                                    |       |          |              |  |
| Jumlah Pulsa                                                          |         |   |                                                                    |       |          |              |  |
|                                                                       |         | ÷ |                                                                    |       |          |              |  |
| BAYAR                                                                 |         |   |                                                                    |       |          |              |  |
| 100 C                                                                 |         |   |                                                                    |       |          |              |  |
|                                                                       |         |   |                                                                    |       |          |              |  |
| VOIT Management Store                                                 | Voucher |   | Contact Us                                                         | Game  |          |              |  |
| ıl Cli                                                                |         |   | ADDRESS                                                            | 107   | 10010-01 | facility     |  |
| Website ini menyediakan kayanan<br>lamuk membeli esusher tap up untuk |         |   | JI: Ateko Ng RT31, Tarudish,<br>Rangunharip, Keo, Sewan, Kabupaten |       |          |              |  |
|                                                                       |         |   | Bantul Daech Wirnews Yogyakarta<br>55188                           | TORES |          | alateral and |  |
|                                                                       |         |   | PHONE                                                              |       |          |              |  |
|                                                                       |         |   |                                                                    |       |          |              |  |
|                                                                       |         |   | EMAIL<br>Instalation                                               |       |          |              |  |
|                                                                       |         |   |                                                                    |       |          |              |  |
|                                                                       |         |   |                                                                    |       |          |              |  |
| 0 🛛 🖸                                                                 |         |   |                                                                    |       |          |              |  |
|                                                                       |         |   |                                                                    |       |          |              |  |
|                                                                       |         |   |                                                                    |       |          |              |  |

- Mobile Legend

NecceenStore

| Email   Inama gegradition   Nama   Telepin   +02   Mobile tegred   Jumich Diamod   -   Statigitz Mambar   -   -   -   -   -   -   -   -   -   -   -   -   -   -   -   -   -   -   -   -   -   -   -   -   -   -   -   -   -   -   -   -   -   -   -   -   -   -   -   -   -   -   -   -   -   -   -   -   -   -   -   -   -   -   -   -   -   -   -   -   -   -   -   -   -   -   -   -   -   -   -   -   -   -   -   -   -   -   -   -   -                                                                                                    |                                                                             |       |                                                                                                    |         |       |
|----------------------------------------------------------------------------------------------------|-----------------------------------------------------------------------------|-------|----------------------------------------------------------------------------------------------------|---------|-------|
| Nama   Nama   nama lengkap   Bebpan   +82   Nama Same   Hotels legend   Jurrich Diamod   -   Starlight Member   -   CAVARI     Voucher   Kazi pica   Material and approximation anymetic   Material and approximation anymetic     Material and approximation anymetic                                                                                                    | Email                                                                       |       |                                                                                                    |         |       |
| Nama   nama lengkap   Telepon   42   42   Nama Gome   64   Juntah Diamand   -   Startight Member   -   -   Cuttat                                                                                                    | name@gmail.com                                                              |       |                                                                                                    |         |       |
| Norma Grane   Mobile Legand   Mobile Legand   Muthale Legand   Startight Member   Startight Member   Startight Member   Startight Member   Startight Member   Startight Member   Startight Member   Startight Member   Startight Member   Startight Member                                                                                                    | Nama                                                                        |       |                                                                                                    |         |       |
| Telepon         +62         Nomo Gome         Mobile Legend         Junitability Member                                                                                                    | nama lengkap                                                                |       |                                                                                                    |         |       |
| +62<br>Nomo Gome<br>Mobile Legend<br>Unitoh Diamond<br>Statight Mombor<br>Carrier<br>Carrier<br>Carrier<br>Mobile Legend<br>Contact Us<br>Contact Us<br>Contact Contact Contact<br>Contact Contact Contact Contact<br>Contact Contact Conta | Telepon                                                                     |       |                                                                                                    |         |       |
| Nome Gome Mubline Legend Jurrich Damond Startight Mamber Startight Mamber                                                                                                    | +62                                                                         |       |                                                                                                    |         |       |
| Mobile Legend<br>Jurrioh Diamond<br>-                                                                                                    | Nama Game                                                                   |       |                                                                                                    |         |       |
| Junitab Diamond                                                                                                    | Mobile Legend                                                               |       |                                                                                                    |         |       |
| Contact Us     Contact Us     Contact     Contact Us     Contact Us     Contact     Contact Us     Contact     Contact Us     Contact     Contact     Contact     Contact     Contact     Contact     Contact     Contact     Contact     Contact     Contact     Contact     Contact     Contact     Contact     Contact     Contact     Contact     Contact     Contact     Contact     Contact     C                                                                                                    | Jumlah Diamond                                                              |       |                                                                                                    |         |       |
| Starlight Montor                                                                                                    | -                                                                           | ÷     |                                                                                                    |         |       |
|                                                                                                    | Starlight Member                                                            |       |                                                                                                    |         |       |
| BAX285         Voucher         Contact Us         Game           With Neckenni Store         Audit Social         ADDR155         Game         Game                                                                                                    |                                                                             | ×     |                                                                                                    |         |       |
| North Nectations         Voucher         Contact Us         Game           With Mediater M Removed Asset Reported<br>Underson Research Ency on Use Asset Reported<br>Underson Research Ency on Use Asset Reported<br>Underson Reported<br>Underson Research Ency on Use Asset Reported<br>Underson Research Ency on Use Asset Reported<br>Underson Research Ency on Use Asset Reported<br>Underson Research Ency on Use Asset Reported<br>Underson Research Ency on Use Asset Reported<br>Underson Research Ency on Use Asset Reported<br>Underson Research Ency on Use Asset Reported<br>Underson Research Ency on Use Asset Reported<br>Underson Research Ency on Use Asset Reported<br>Underson Research Ency on Use Asset Reported<br>Underson Research Ency on Use Asset Reported<br>Underson Research Ency on Use Asset Reported<br>Underson Research Ency on Use Asset Reported<br>Underson Research Ency on Use Asset Re                                                                                                    | EAYAR                                                                       |       |                                                                                                    |         |       |
| With Machinem Store         Voucher         Contact Us         Game           Notable en mendel door hygenen         BAZZ DOLD         ADDRTSS         Contact Us         Contact Us           With the en mendel door hygenen         GATHAL SEEL 13         A devide soft To Turkens, Contact Us         Contact Us         Contact Us         Contact Us                                                                                                    |                                                                             |       |                                                                                                    |         |       |
| Non-Decementatore         Voucher         Contact Us         Game           Number of many-edition for surgery         ALEX COLD         ADDR155         Cold         Cold           Web link for many-edition for surgery         AMENA Dell 131         Af Anka hold 11 Taratany         Cold         Cold                                                                                                    |                                                                             |       |                                                                                                    |         |       |
| ALTRI GOLD ADDRESS 🐨 enrer Sylver<br>Website ein mangelägen hyperan och antibu. Detti 23 Al-Akke Isolfa Turusan,<br>urfan mentelel issialte tisolaji uslaki.                                                                                                    | Voi NeozeemStore                                                            | ucher | Contact Us                                                                                                    | Game    |       |
| game UARIN Banda Istimova Vogedanta                                                                                                    | Website int menyedraton toponan<br>what mentali vasche top up untat<br>game |       | ADDRESS<br>di Alaka kositiziti Tariadan,<br>Bangarhorjo, Kac. Sarwon, Rabapatan<br>Bantu, Daarah latimawa Yogyokarta<br>51148 | \$<br>8 | <br>• |
| PHONE<br>(-#17) 0125-01000                                                                                                    |                                                                             |       | PHONE<br>(142) 8825548888                                                                                                    |         |       |
| EMAR<br>husantisasä äigensi 2001                                                                                                    |                                                                             |       | EMAL<br>humanducolgographicon                                                                                                 |         |       |

- PUBG

| Form Pemesanan                                                                                                    |                                                                                    |                                                                                                  |                                                                                                    |       |         |                 |  |
|----------------------------------------------------------------------------------------------------|------------------------------------------------------------------------------------|--------------------------------------------------------------------------------------------------|----------------------------------------------------------------------------------------------------|-------|---------|-----------------|--|
| Empli                                                                                                    |                                                                                    |                                                                                                  |                                                                                                    |       |         |                 |  |
| name@gmial.com                                                                                                    |                                                                                    |                                                                                                  |                                                                                                    |       |         |                 |  |
| Namo                                                                                                    |                                                                                    |                                                                                                  |                                                                                                    |       |         |                 |  |
| nama lengkap                                                                                                    |                                                                                    |                                                                                                  |                                                                                                    |       |         |                 |  |
| Telepon                                                                                                    |                                                                                    |                                                                                                  |                                                                                                    |       |         |                 |  |
| +62                                                                                                    |                                                                                    |                                                                                                  |                                                                                                    |       |         |                 |  |
| Nama Game                                                                                                    |                                                                                    |                                                                                                  |                                                                                                    |       |         |                 |  |
| PUBO                                                                                                    |                                                                                    |                                                                                                  |                                                                                                    |       |         |                 |  |
| Jumlah UC                                                                                                    |                                                                                    |                                                                                                  |                                                                                                    |       |         |                 |  |
|                                                                                                    |                                                                                    | ~                                                                                                |                                                                                                    |       |         |                 |  |
| Storlight Member                                                                                                    |                                                                                    |                                                                                                  |                                                                                                    |       |         |                 |  |
| -                                                                                                    |                                                                                    | ~                                                                                                |                                                                                                    |       |         |                 |  |
|                                                                                                    |                                                                                    |                                                                                                  |                                                                                                    |       |         |                 |  |
| BAYAR                                                                                                    |                                                                                    |                                                                                                  |                                                                                                    |       |         |                 |  |
|                                                                                                    |                                                                                    |                                                                                                  |                                                                                                    |       |         |                 |  |
|                                                                                                    |                                                                                    |                                                                                                  |                                                                                                    |       |         |                 |  |
|                                                                                                    |                                                                                    | 5.T                                                                                              |                                                                                                    |       |         |                 |  |
|                                                                                                    | Voucher                                                                            | c                                                                                                | ontact Us                                                                                                    | Game  |         |                 |  |
|                                                                                                    | Voucher<br>national                                                                | c                                                                                                | contact Us<br>DORESS                                                                                                    | Game  | Hart to | nater           |  |
|                                                                                                    | Voucher<br>naminous<br>namic sett 33<br>seena<br>goods nar                         | 4                                                                                                | CONTRACT US<br>DORESS<br>Attests foor f. d. Spracero,<br>angestrang Soc. Jawas, Francesson<br>Fred Downey Schemene Scippeserov<br>Fred                                                                                                    | Game  |         | naier           |  |
| With the second second | Voucher<br>naminous<br>namus selli 33<br>Steens<br>occossinar                      | с<br>-<br>-                                                                                      | Contact Us<br>DORESS<br>Provide Intel 10, 1010/07,<br>Provide Intel 10, 1010/07,<br>Provide Intel Commission Statement Tragmentation<br>That Commission Statement Tragmentation<br>That Commission Statement Tragmentation<br>That Commission Statements Tragmentation<br>That Commission Statements Tragmentation<br>Tragmentation Statements Tragmentation<br>Tragmentation Statementation<br>Tragmentation Statementation<br>Tragmentation<br>Tragmentati | Game  |         | malast<br>Maria |  |
| Ministeenen stare<br>Ministeenen onderstare begrennen<br>derstare verstare begrennen begrennen<br>dersta                                                                                                    | Voucher<br>Issamidea<br>Isernicenti 23<br>Useni<br>Goodsamer                       | C 4 1 1 1 1 1 1 1 1 1 1 1 1 1 1 1 1 1 1                                                          | Contact Us<br>DORSS<br>Ankel Inde (16. Torazor,<br>transportany, Bock Januar, transportany<br>transportany, Bock Januar,<br>transportany, Bock Januar,<br>Contact Januar, Januar, Januar, Januar,<br>Contact Januar, Januar, Januar, Januar,<br>Status, Januar, Januar, Januar, Januar,<br>Status, Januar, Januar, Januar, Januar, Januar,<br>Januar, Januar, Januar, Januar, Januar, Januar,<br>Januar, Januar, Jan                                                                                                    | Game  |         | anter<br>M      |  |
| Minister Store                                                                                                    | Voucher<br>Rom dob<br>dome sett 33<br>dome sett 33<br>dome sett 33<br>dome sett 33 | C<br>4<br>3<br>4<br>4<br>4<br>4<br>4<br>4<br>4<br>4<br>4<br>4<br>4<br>4<br>4<br>4<br>4<br>4<br>4 | ontact Us<br>DOES<br>Anteis For 11, Drucory,<br>anteis For 11, Drucory,<br>anteis For 11, Drucory,<br>anteis anteis anteis anteis<br>anteis anteis anteis<br>Anteis<br>Druch Interest<br>Etymolo Romanuel                                                                                                    | Carme | j j     | aataw<br>M      |  |

### - Free Fire

NeoremStore

| Form Pemesanan                       |         |                                                                           |                  |
|--------------------------------------|---------|---------------------------------------------------------------------------|------------------|
| Email                                |         |                                                                           |                  |
| namegigmall.com                      |         |                                                                           |                  |
| Noma                                 |         |                                                                           |                  |
| nama lengkap                         |         |                                                                           |                  |
| Telepon                              |         |                                                                           |                  |
| +52                                  |         |                                                                           |                  |
| Nama Game                            |         |                                                                           |                  |
| Free Fire                            |         |                                                                           |                  |
| Jumioh Diamond                       |         |                                                                           |                  |
|                                      |         | ×                                                                         |                  |
| Storlight Member                     |         |                                                                           |                  |
|                                      |         | <b>v</b>                                                                  |                  |
| BAYAR                                |         |                                                                           |                  |
|                                      |         |                                                                           |                  |
|                                      |         |                                                                           |                  |
|                                      |         |                                                                           |                  |
| N21 Heatmore Store                   | Voucher | Contact Us                                                                | Game             |
| Value for mirror variation inversion |         | ADORESS                                                                   | warn and a state |
|                                      |         | Biorgannia), Kiel Sowori, Kologo<br>Storgannia, David Internation, Kologo | 📖 📾 💌            |
|                                      |         |                                                                           |                  |
|                                      |         | PHONE<br>(-62) 83225483089                                                |                  |
|                                      |         |                                                                           |                  |
|                                      |         | EMAIL                                                                     |                  |

- Tampilan Page Admin WA Gambar Lampiran 3.7 Page Admin WA
  - Admin Wa

| WhatsApp                                                                    | WHATSAPP WEB FITUR U                                                                                                  | NDUH KEAMANAN                                            | PUSAT BANTUAN 🜐 D 🔹                                                    |  |
|-----------------------------------------------------------------------------|----------------------------------------------------------------------------------------------------|----------------------------------------------------------|------------------------------------------------------------------------|--|
| Saya N                                                                      | Chat di WhatsApp dengan +6<br>Lanjutkan ke<br>Mau Beli Pulsol Email: Nama: Telepon: Jur<br>Belum momiliki Wh<br>Unduh | 2 895-4160-03385<br>Chat<br>Nah: Terima Kasih<br>atsApp? |                                                                        |  |
| WHATSAPP<br>Fitur<br>Keamanan<br>Unduh<br>WhatsApp Web<br>Bisnis<br>Privasi | PERUSAHAAN<br>Info<br>Karir<br>Pusat Merek<br>Tetap terhubung<br>Blog<br>Cerita WhatsApp                              | UNDUH<br>Mac/PC<br>Android<br>iPhone                     | <b>BANTUAN</b><br>Pusat Bantuan<br>Twitter<br>Facebook<br>Virus Corona |  |
|                                                                             |                                                                                                    |                                                          |                                                                        |  |

C. Link Order Voucher Game dan Pulsa/Figma

- <u>https://costumed-hip.000webhostapp.com/</u>
- <u>https://www.figma.com/file/QjfTyEnnUDLVBTgPqjMAFi/Project-MPTI-Rio?node-id=121%3A2</u>

- Tahapan melakukan pemesanan pada Voucher Game dan Pulsa
  - 1. Tahapan pertama disini kita diarahkan untuk melakukan pemesanan pada pembelian pulsa, untuk tampilan awalnya seperti yang dibawah ini.

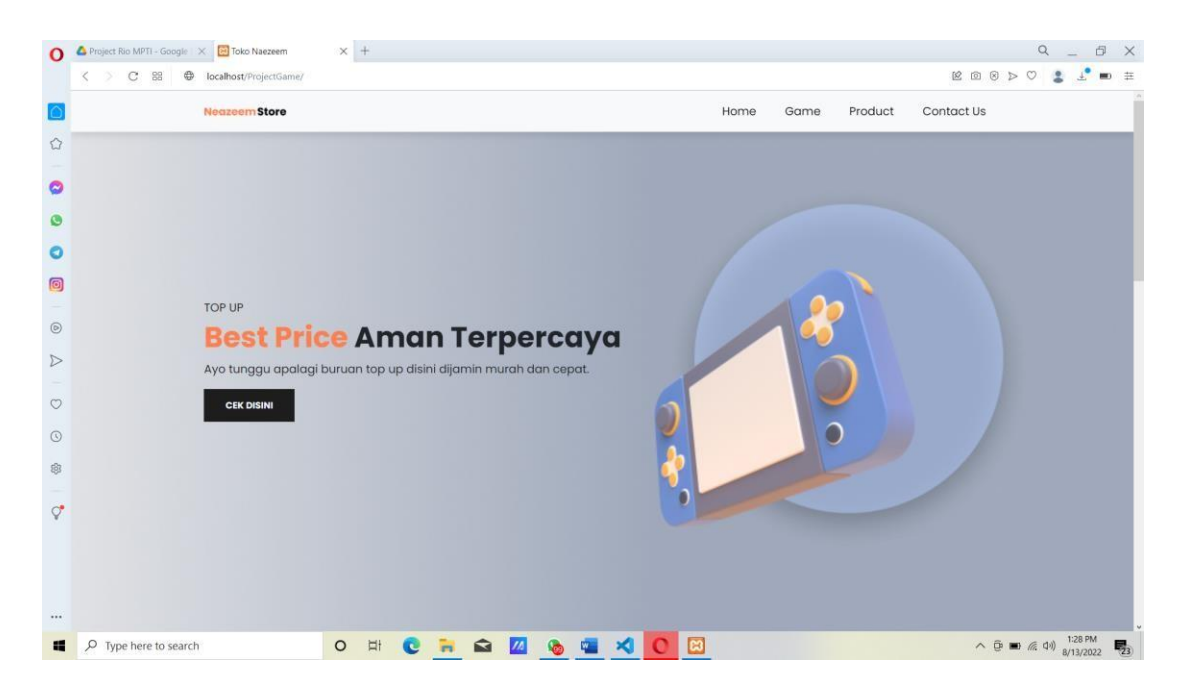

2. Selanjutnya klik dibagian "CEK DISINI" kemudian kalian akan di arahkan pada pemilihan Voucher Game dan Pulsa.

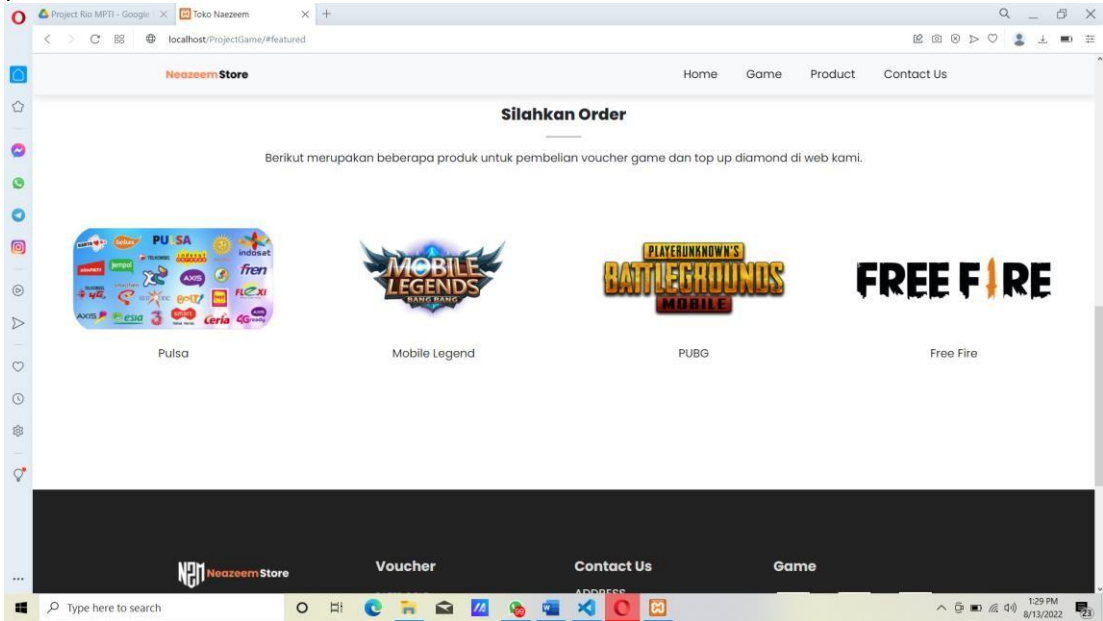

3. Kemudian kalian tinggal memilih pada bagian yang akan kalian order dan melakukan "READ MORE", disini saya melakukan pembelian pada Pulsa.

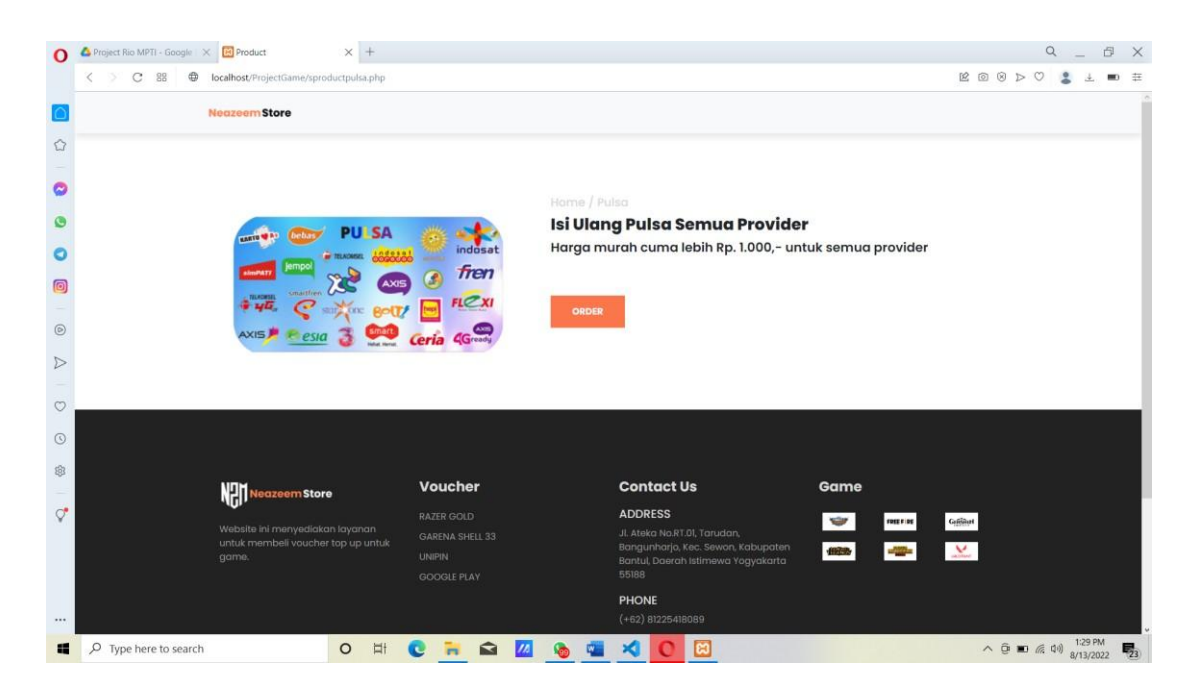

- 4. Ketika kalian sudah melakukan "RED MORE" maka kalian diarahkan ke bagian selanjutnya untuk melakukan pemesanan pada pulsa, silahkan kalian klik "ORDER".
- 5. Setelah kalian melakukan "ORDER" selanjutnya kalian tinggal melakukan pengisian pada Form Pemesanan yaitu memasukkan Email, Nama, Telepon, Jumlah Pulsa dan Provider. Pada bagian jumlah pulsa kalian tinggal memilih untuk melakukan jumlah pulsa yang ingin di order, begitupun pada bagian providernya kalian tinggal memilih kartu apa yang kalian gunakan. Contohnya disini saya menggunakan kartu XL.

| 0   | Jumlah Pulsa |  |
|-----|--------------|--|
|     | 10.000       |  |
| Þ   |              |  |
|     | 5.000        |  |
| 0   | 10.000       |  |
|     | 15.000       |  |
| 0   | 20.000       |  |
| 181 | 50.000       |  |
| 101 | 100.000      |  |
|     | 150.000      |  |
| Q.  | 200.000      |  |
|     | Provider     |  |
| 0   | XL           |  |
| 0   | Pilih        |  |
| 0   | 3            |  |
| -   | XL           |  |
|     | TELKOMSEL    |  |
| C.  | AXIS         |  |
| Y   | INDOSAT      |  |

| Project Rio I | MPTI-Google X 🔂 Form Peanan X + | R © 0 > 0 * •      |
|---------------|---------------------------------|--------------------|
|               | Nedzeem Store                   |                    |
| 7             | Form Pemesanan                  |                    |
|               | Empil                           |                    |
|               | rizamaulina05@gmail.com         |                    |
| )             | Nama                            |                    |
|               | selfi                           |                    |
|               | Telepon                         |                    |
|               | 081912875024                    |                    |
|               | Jumlah Pulsa                    |                    |
|               | 10.000                          |                    |
|               | Provider                        |                    |
|               |                                 |                    |
|               | BAYAR                           |                    |
|               |                                 |                    |
| Q. Turne k    |                                 | 6 P = 6 du 1:31 PM |

6. Ketika sudah melakukan order dan mengisi form pemesanan maka kalian tinggal mengklik "BAYAR". Kalian akan diarahkan ke whatsapp untuk melakukan pembayaran dan diproses oleh admin untuk pemesanan pulsa. Klik "Open Whatsapp".

| 0                | Project Rio MPTI - Google 🗶 🛅 Form Pesanan 🔀 👁 Share on WhatsApp 🗶 🕂 |                                                                                             |                                                                    |             |        | Q _   | 6               | × |  |
|------------------|----------------------------------------------------------------------|---------------------------------------------------------------------------------------------|--------------------------------------------------------------------|-------------|--------|-------|-----------------|---|--|
|                  | < > C 88 🔒 api.whatsapp.com/send                                     |                                                                                             |                                                                    |             |        | ⊗ ⊳ 💲 | ± ∎0 ;          | 年 |  |
| <u>ර</u>         | 🕑 WhatsApp                                                           | Open WhatsApp?<br>https://api.whatsapp.com wants to oper<br>Aways allow api.whatsapp.com to | this application.<br>open links of this type in the associated app | HELP CENTER | ⊕ EN • |       |                 |   |  |
| 0                |                                                                      |                                                                                             | Open WhatsApp Cancel                                               | )           |        |       |                 |   |  |
| ٥                |                                                                      |                                                                                             |                                                                    |             |        |       |                 |   |  |
| 0                |                                                                      | Contin                                                                                      | ue to Chat                                                         |             |        |       |                 |   |  |
| 0                |                                                                      |                                                                                             |                                                                    |             |        |       |                 |   |  |
|                  | Saya Mau Beli P                                                      | Saya Mau Beli Pulsa! Email: rizamaulina05@gmail.com Nama: selfi Telepon: 081912875024       |                                                                    |             |        |       |                 |   |  |
| 0                | Provider: XL Jun                                                     | Provider: XL Jumlah: 10.000 Terima Kasih                                                    |                                                                    |             |        |       |                 |   |  |
| $\triangleright$ |                                                                      |                                                                                             |                                                                    |             |        |       |                 |   |  |
|                  |                                                                      | Don't have WhatsApp vet?                                                                    |                                                                    |             |        |       |                 |   |  |
| $^{\circ}$       |                                                                      | Download                                                                                    |                                                                    |             |        |       |                 |   |  |
| 0                |                                                                      |                                                                                             |                                                                    |             |        |       |                 |   |  |
| \$               |                                                                      |                                                                                             |                                                                    |             |        |       |                 | 1 |  |
| -                | WHATSAPP                                                             | COMPANY                                                                                     | DOWNLOAD                                                           | HELP        |        |       |                 |   |  |
| Q.               | iniarean i                                                           |                                                                                             | DONNEORD                                                           |             |        |       |                 |   |  |
|                  | Features                                                             | About                                                                                       | Mac/PC                                                             | Help Center |        |       |                 |   |  |
|                  | Security                                                             | Careers                                                                                     | Android                                                            | Twitter     |        |       |                 |   |  |
|                  | Download                                                             | Brand Center                                                                                | iPhone                                                             | Facebook    |        |       |                 |   |  |
|                  | WhatsApp Web                                                         | Get in touch                                                                                |                                                                    | Coronavirus |        |       |                 |   |  |
| 4                | P Type here to search O Ht                                           | 🗧 🛱 📶 🗞 🖷                                                                                   | × 0 🖂                                                              |             | ~ 0    | ■     | 18 PM<br>3/2022 |   |  |

7. Setelah melakukan proses pemesanan pulsa maka pulsa kalian akan masuk sesuai dengan nominal yang kalian order.

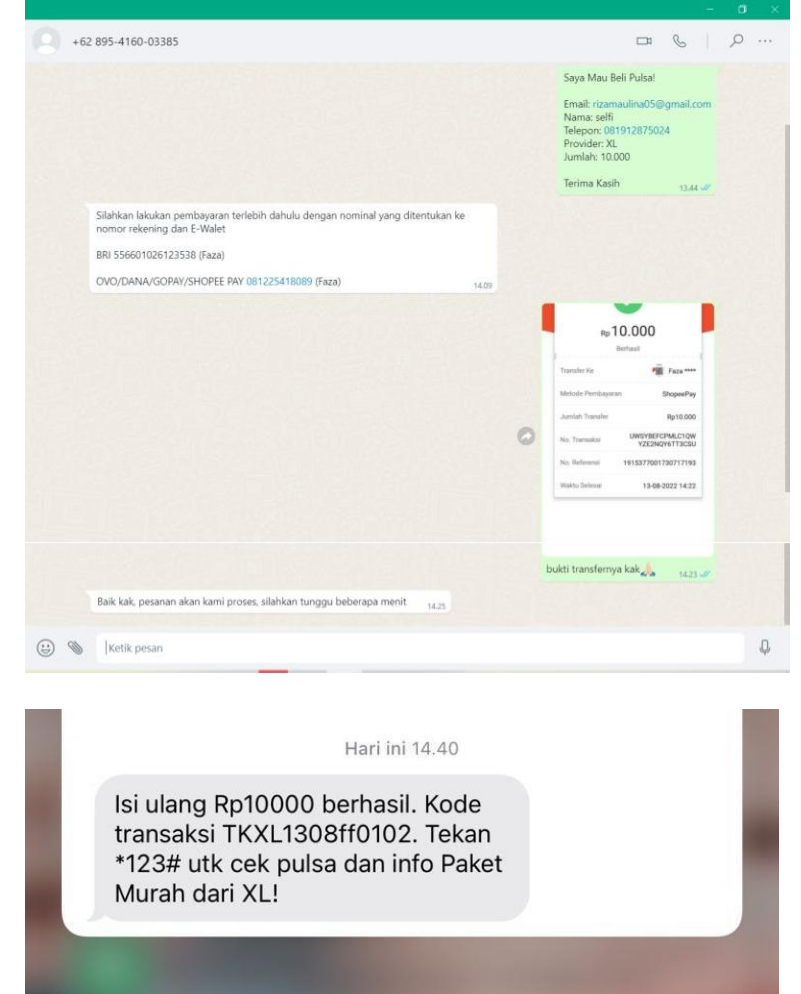